## 給付支援サービス 操作マニュアル(申請者用)

バージョン1.08(2024年11月19日更新)

デジタル庁 給付支援サービス

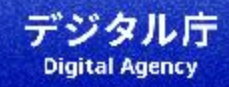

### 1. <u>はじめに</u>

• <u>用意するもの</u>

### 2. <u>申請完了までの流れ</u>

- <u>全体の流れ</u>
- 全体の流れ(説明)

### 3. <u>画面操作</u>

- <u>018についての確認・申請開始</u>
- <u>手続きの流れの確認</u>
- こども(給付対象者)の基本情報を入力(マイナンバーカードの読み取り1)
- <u>こども(給付対象者)の基本情報の確認</u>
- <u>こども(給付対象者)に係る情報の取得</u>
- こども(給付対象者)に係る情報の取得のための本人確認
- こども(給付対象者)に係る情報の取得(マイナンバーカードの読み取り2)
- <u>こども(給付対象者)に係る情報の取得完了</u>
- こども(給付対象者)が18歳の場合の手続き方法の選択

- <u>父母(申請者)の基本情報を入力(マイナンバーカードの読み取り1)</u>
- <u>父母(申請者)の基本情報の確認</u>
- <u>父母(申請者)に関する情報の取得</u>
- <u>父母(申請者)に関する情報の取得のための本人確認</u>
- <u>父母(申請者)に関する情報の取得(マイナンバーカードの読み取り2)</u>
- <u>父母(申請者)に関する情報の確認完了</u>
- 給付を受け取るための銀行口座の選択
- <u>連絡先の入力</u>
- <u>申請内容の確認</u>
- 注意事項への同意と宣誓
- <u>申請完了</u>
- 4. <u>問合せ先</u>
  - <u>問合せ先</u>
- 5. <u>FAQ</u>

• <u>FAQ</u>

# はじめに

## 用意するもの

申請時には以下が必要です。給付支援サービス(018サポート)で申請できる対象者かどうかを事前に確認してください。

| 用意するもの                                                                                                    | 説明                                                                                                    |  |
|----------------------------------------------------------------------------------------------------|----------------------------------------------------------------------------------------------------|--|
| スマートフォン                                                                                                    | ・マイナポータル <u>推奨環境</u> の端末であること。<br>・以下のOSとブラウザの組み合わせであること。下記ブラウザをデフォルトブラウザとして設定してください。<br>-Android端末の場合:Chromeブラウザ<br>-iOS端末の場合:Safariブラウザ、Chromeブラウザ |  |
| こども(給付対象者)のマイナンバー<br>カード                                                                                                    | ・マイナンバーカード本体<br>・券面事項入力補助用のパスワード(数字4桁)<br>・利用者証明用電子証明書のパスワード(数字4桁)                                                                                   |  |
| <b>父母(申請者)のマイナンバーカード</b><br>※こども(給付対象者)御本人が申請<br>する場合は必要ありません。                                                                                                    | ・マイナンバーカード本体<br>・券面事項入力補助用のパスワード(数字4桁)<br>・利用者証明用電子証明書のパスワード(数字4桁)                                                                                   |  |
| 申請者の連絡先                                                                                                    | ・電話番号 ・メールアドレス                                                                                                    |  |
| 公金受取口座情報                                                                                                    | 公金受取口座を登録していない場合は、登録手続きを事前に実施してください。<br>(18歳のこども本人が申請する場合は、こども御本人の公金受取口座情報の登録が必要です。)                                                                 |  |
| 🏠 本マニュアルでは画面の参考イメージとしてiPhoneの画像を掲載しています。                                                                                                    |                                                                                                    |  |
| ◇ iOS端末の場合はプライベートブラウズをオフに、Android端末の場合はシークレットモードをオフにして、デフォルトブラウザを使用してください。<br>二次元コードを読み取る際は標準搭載のカメラアプリを利用してください。コードスキャナー等の別アプリケーションを利用することで、アプリ<br>ケーション内のブラウザでページが表示された場合、エラーが発生して申請が完了できない可能性があります。 |                                                                                                    |  |

## 申請完了までの流れ

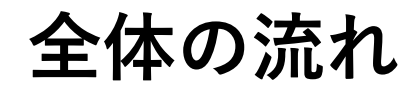

申請完了までの主な流れは以下です。

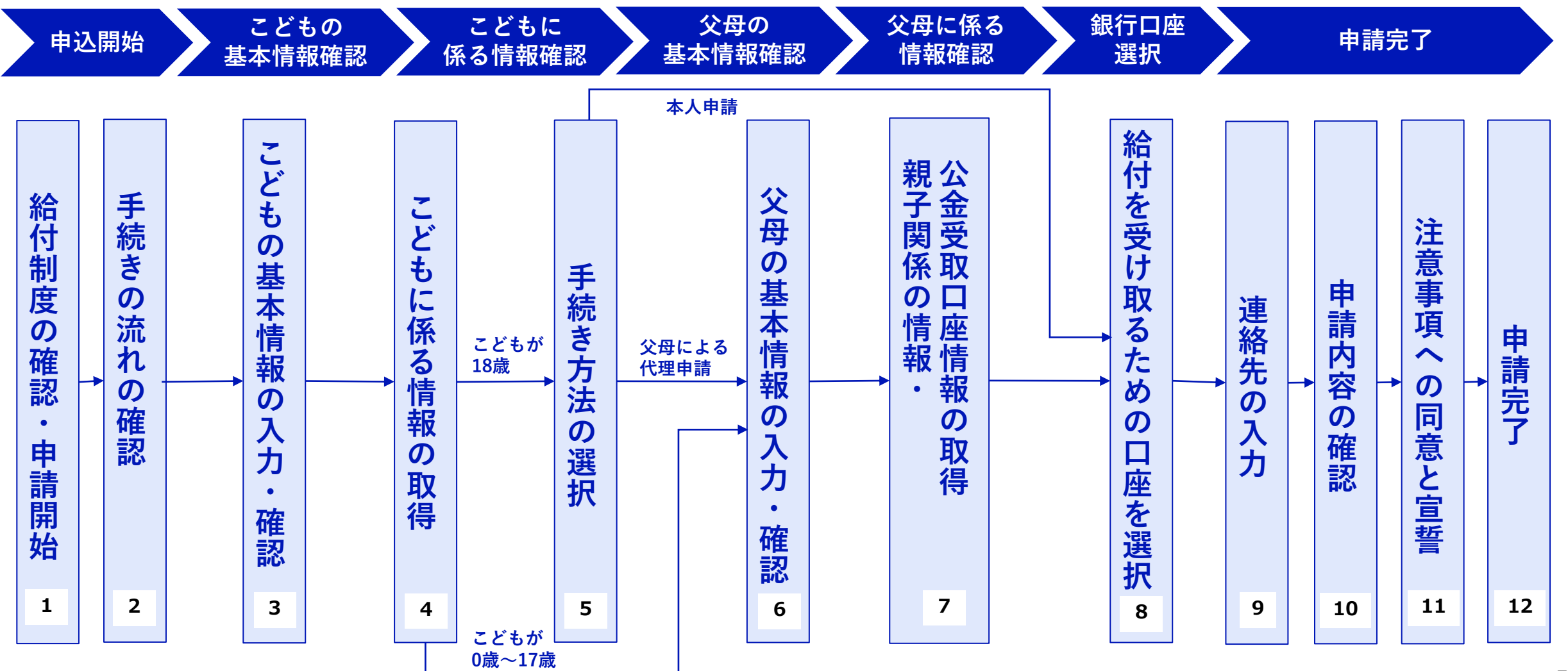

全体の流れ(説明)

| No. | ステップ名                   | 説明                                                                                                    |  |
|-----|-------------------------|----------------------------------------------------------------------------------------------------|--|
| 1   | 給付制度の確認・申請開始            | 018サポートの内容を確認し、申請をはじめます。( <u>手順</u> )                                                                       |  |
| 2   | 手続きの流れの確認               | 018サポートの手続きの流れを確認します。( <u>手順</u> )                                                                          |  |
| 3   | こどもの基本情報の入力・確認          | こどもの基本情報(氏名、生年月日、性別、住所)を取得するため、こどものマイナンバーカードを読み取ります。<br>給付対象者(18歳以下の都内在住者)であるかどうかを確認するために必要です。( <u>手順</u> ) |  |
| 4   | こどもに係る情報の取得             | こどもに係る情報(こどもの世帯情報、こどもの公金受取口座の情報)を取得するため、こどものマイナンバーカードを読み取り<br>ます。( <u>手順</u> )                              |  |
| 5   | 手続き方法の選択                | こどもが18歳の場合、本人申請か父母による代理申請かを選択します。( <u>手順</u> )                                                              |  |
| 6   | 父母の基本情報の入力・確認           | 父母の基本情報(氏名、生年月日、性別、住所)を取得するため、父母のマイナンバーカードを読み取ります。<br>給付対象者との監護関係を確認するために必要です。( <u>手順</u> )                 |  |
| 7   | 親子関係の情報・<br>公金受取口座情報の取得 | 親子関係の情報(申請するかたの世帯情報)及び公金受取口座の情報を取得するため、父母のマイナンバーカードを読み取ります。<br>( <u>手順</u> )                                |  |
| 8   | 給付を受け取るための口座を選択         | 給付を受け取るための口座を選択します。( <u>手順</u> )                                                                            |  |
| 9   | 連絡先の入力                  | 振込ができない場合などの連絡手段として、連絡先(電話番号・メールアドレス)を入力します。( <u>手順</u> )                                                   |  |
| 10  | 申請内容の確認                 | 申請内容を確認します。( <u>手順</u> )                                                                                    |  |
| 11  | 注意事項への同意と宣誓             | 注意事項を確認し、すべての内容に同意・宣誓して申請を完了します。( <u>手順</u> )                                                               |  |
| 12  | 申請完了                    | 申請完了します。( <u>手順</u> )                                                                                       |  |

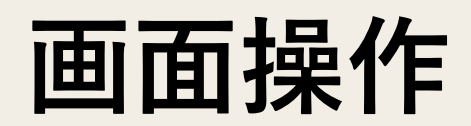

## 018サポートについての確認・申請開始

018サポートの内容を確認し、申請をはじめます。

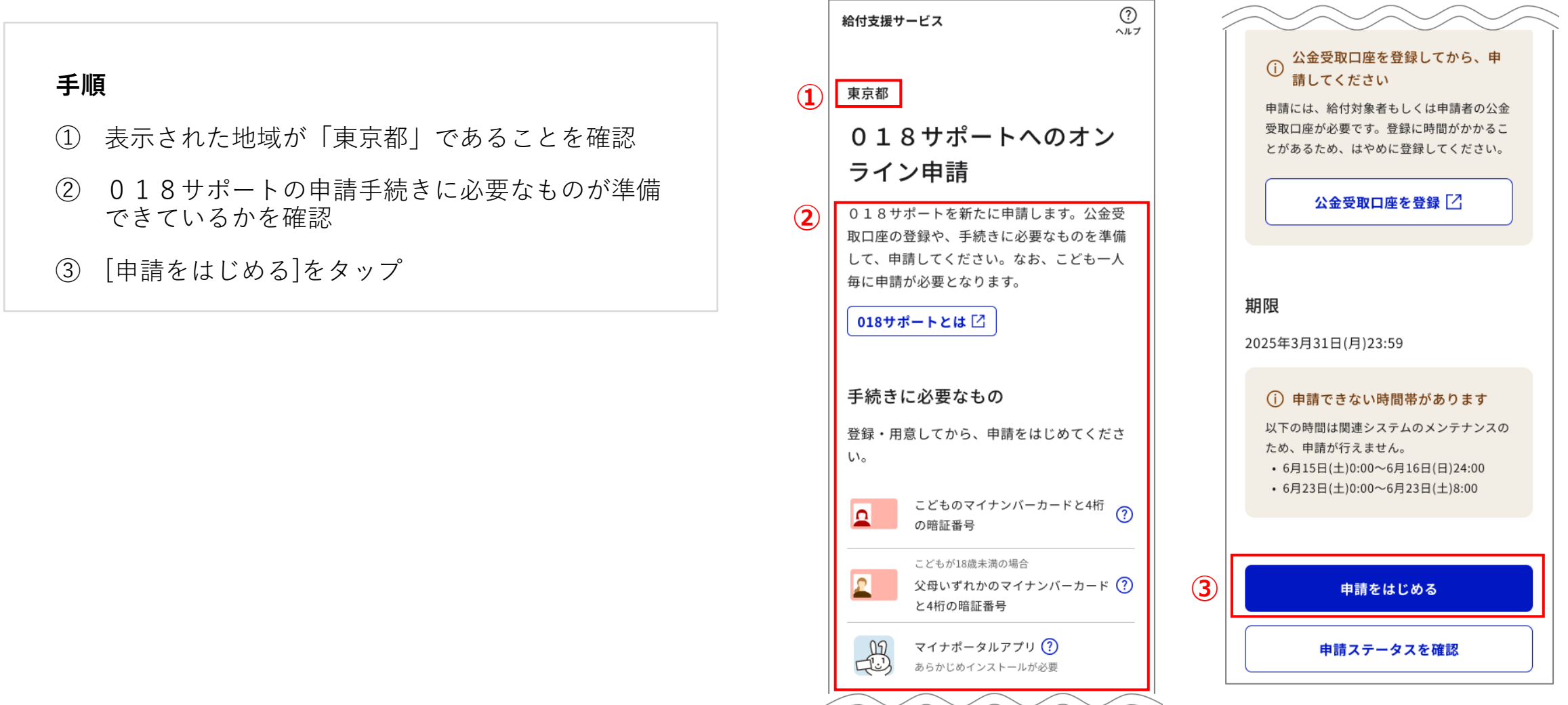

画面操作

### 手続きの流れの確認

#### 018サポートの手続きの流れを確認します。

手順

① [次へ]をタップ

#### <u>暗証番号がわからない場合</u>

マイナンバーカードの暗証番号がわからない場合は、 [暗証番号がわからない]リンクをタップしてご確認く ださい。

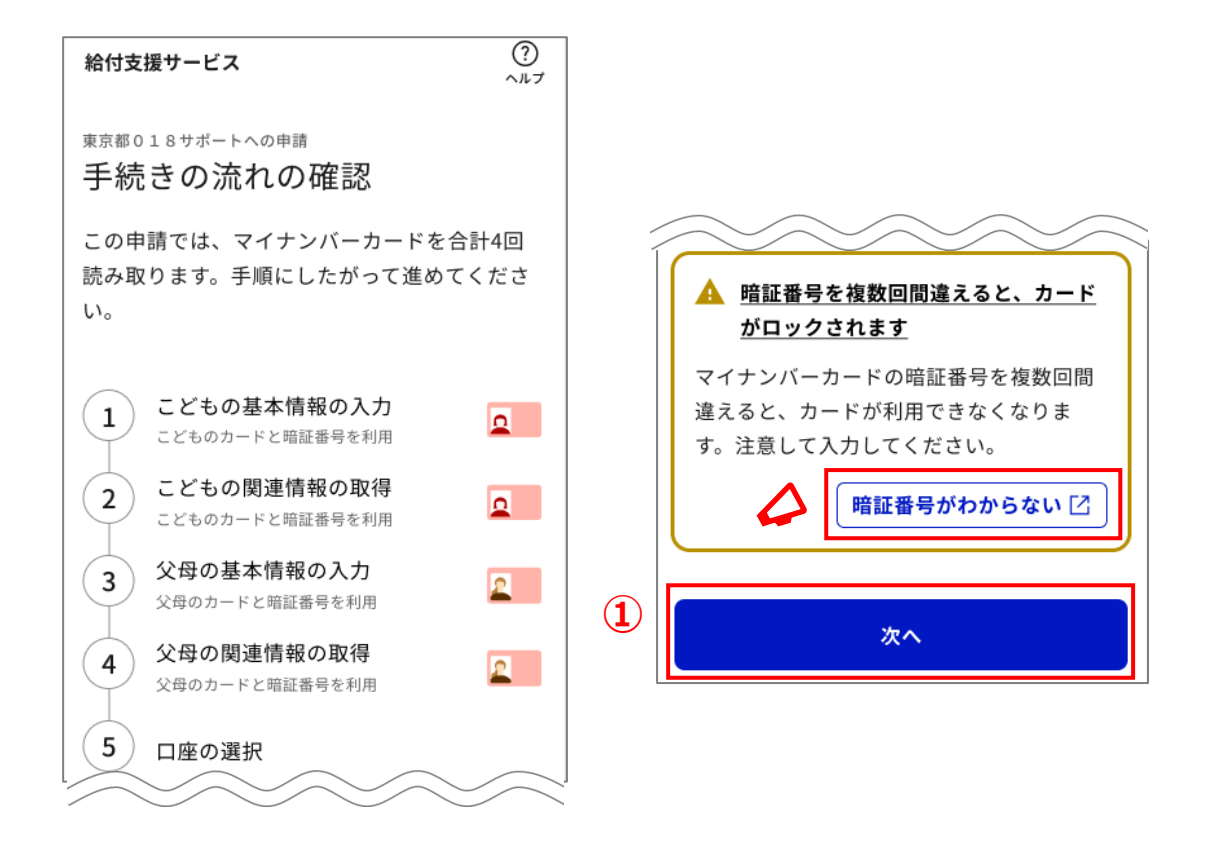

## こども(給付対象者)の基本情報を入力(マイナンバーカードの読 み取り1)

こどもの基本情報(氏名、生年月日、性別、住所)を確認す るため、こどものマイナンバーカードを読み取ります。

手順

① [こどもの情報の取得開始]をタップ

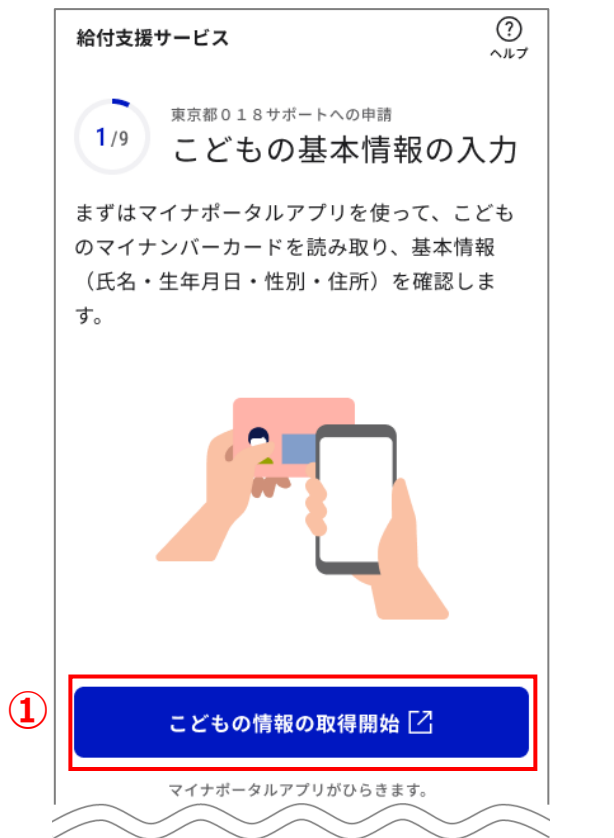

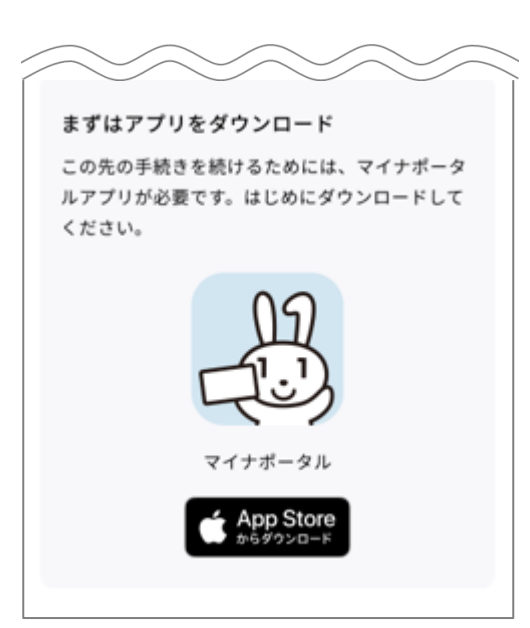

#### こども(給付対象者)の基本情報を入力(マイナンバーカードの読 み取り1) 16:34 ..... 🛜 🐻

こどもの基本情報(氏名、生年月日、性別、住所)を確認す るため、こどものマイナンバーカードを読み取ります。

#### 手順

- (2) 券面情報の読取画面で、こどものマイナンバー カードの券面事項入力補助用のパスワード数字4 桁を入力
- [読み取り開始]をタップ (3)

読み取り位置が不明な場合

[読み取りかたを確認]リンクをタップしてご確認くだ さい。

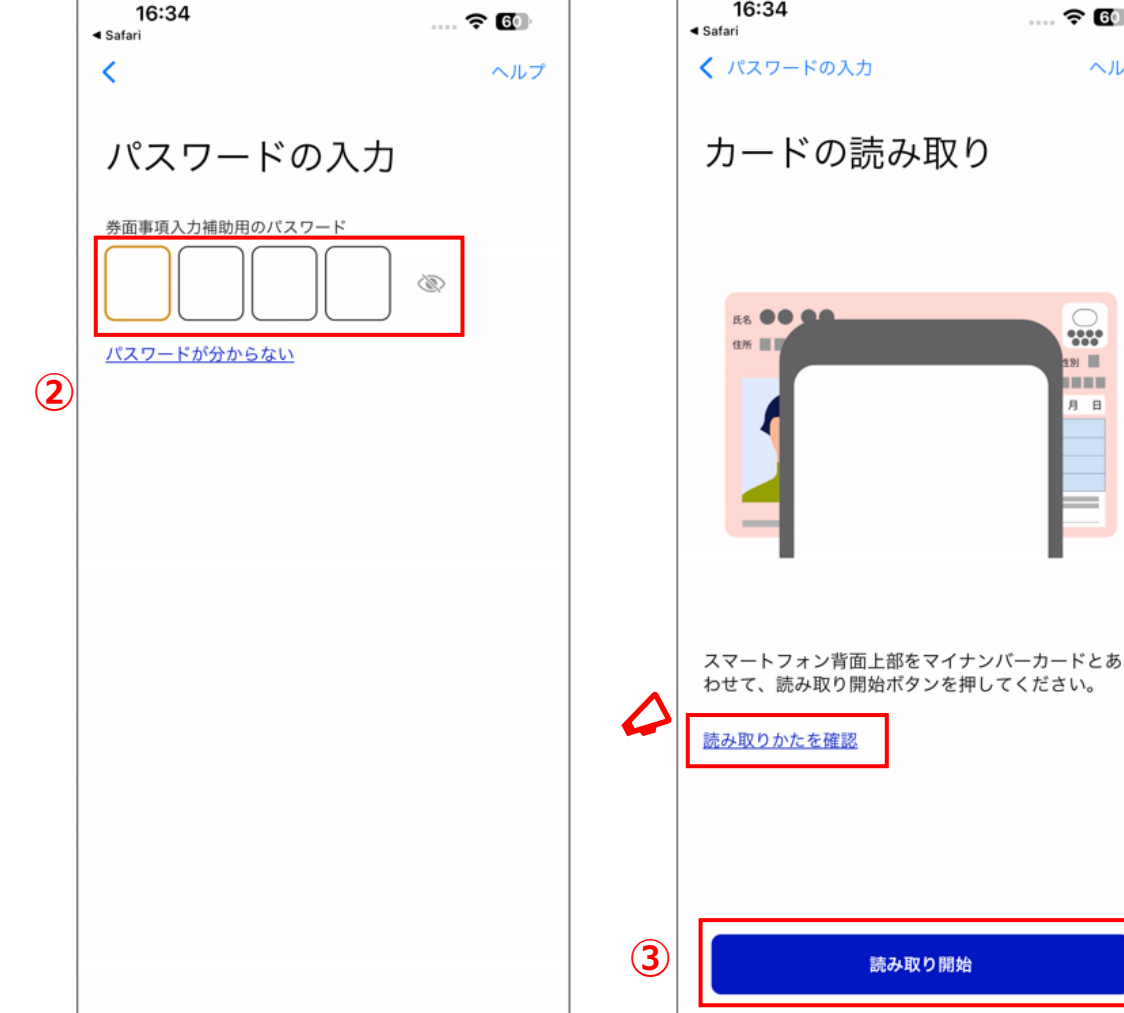

ヘルプ

H

## こども(給付対象者)の基本情報を入力(マイナンバーカードの読 み取り1)

こどもの基本情報(氏名、生年月日、性別、住所)を確認するため、こどものマイナンバーカードを読み取ります。

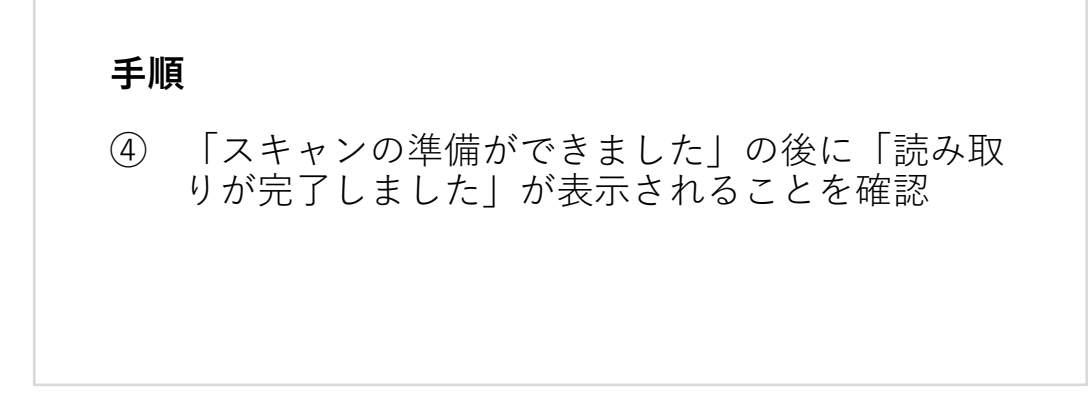

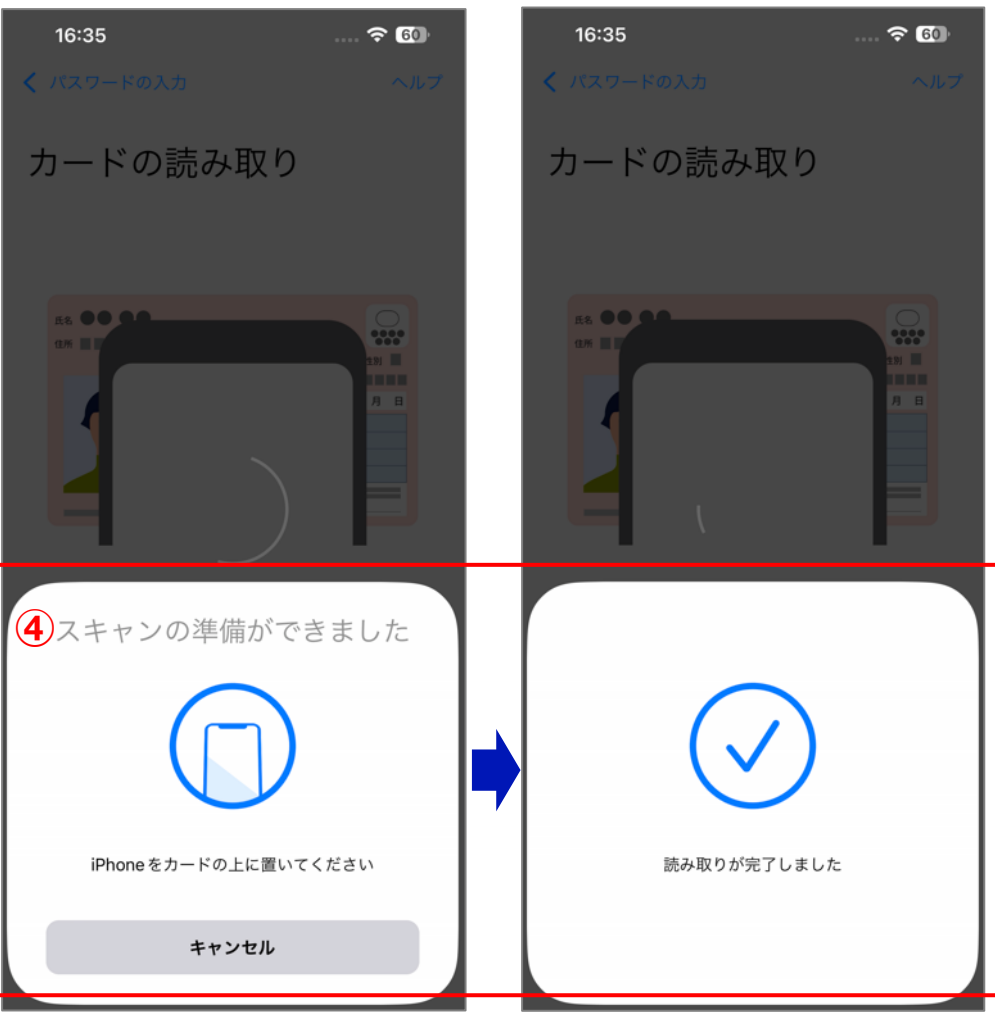

# こども(給付対象者)の基本情報を入力(マイナンバーカードの読み取り1)

こどもの基本情報(氏名、生年月日、性別、住所)を確認するため、こどものマイナンバーカードを読み取ります。

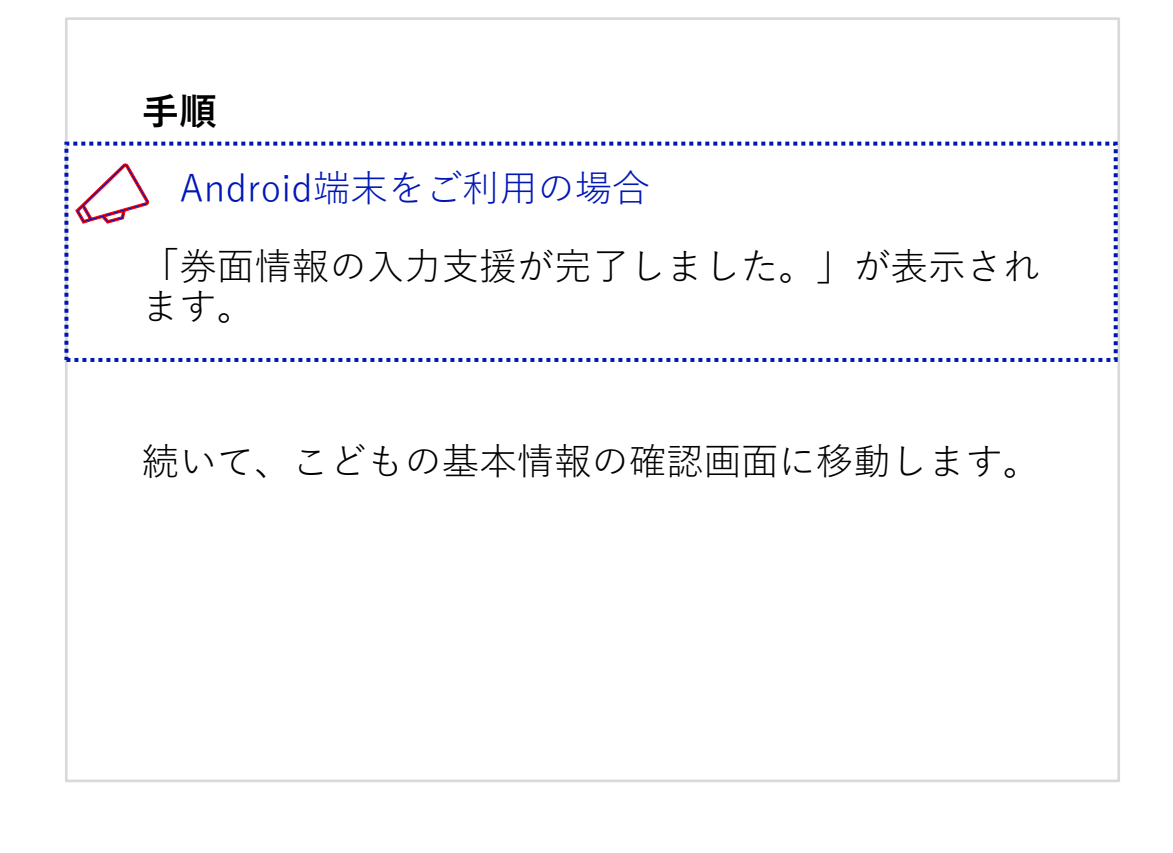

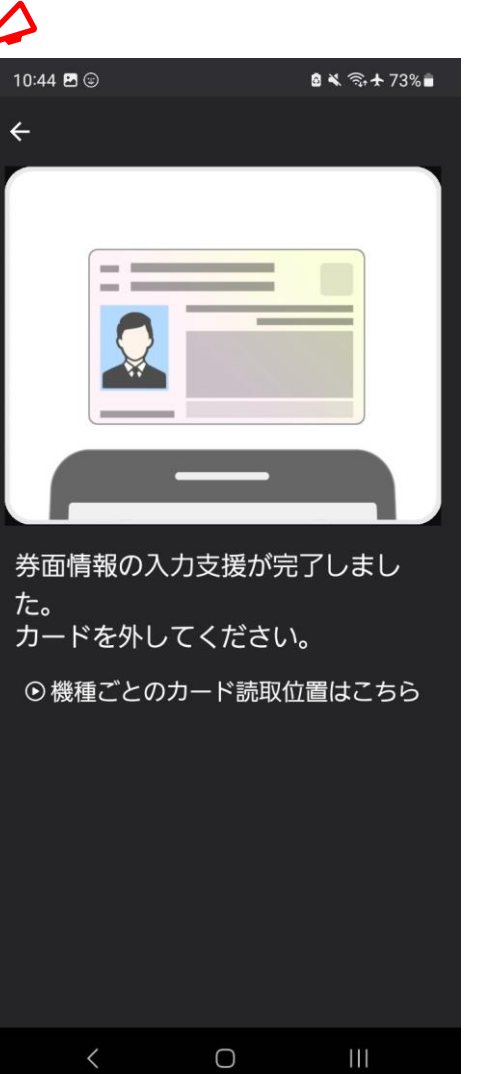

## こども(給付対象者)の基本情報の確認

こどものマイナンバーカードから読み取った基本情報を確認 します。

#### 手順

- 「読み取った情報」に表示された氏名、生年月日、 住所、性別を確認
- ② 内容に誤りがなければ[続ける]をタップ

こどもに係る情報を取得する画面に移動します。

「「報に誤りがある場合 [トップページに戻る]リンクをタップし、こども(給付対象者)のマイナンバーカードであることを確認した上で、はじめからやり直していただくか、東京都のウェブサイトからお問い合せください。

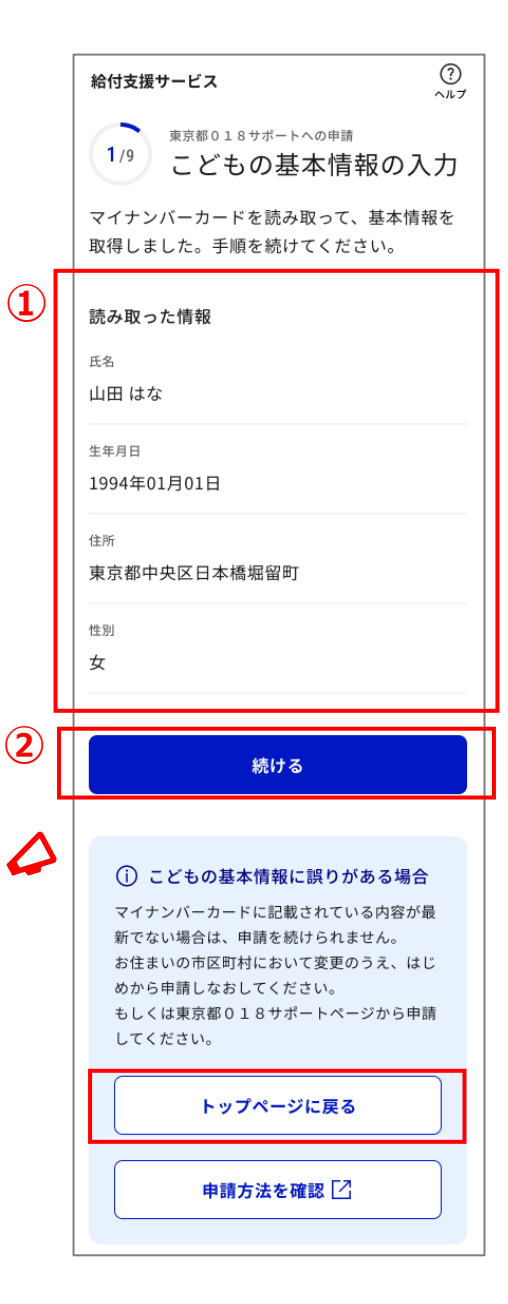

## こども(給付対象者)に係る情報の取得

こどもに係る情報(こどもの世帯情報、こどもの公金受取口 座の情報)を取得します。

#### 手順

- ① 取得する情報を確認
- ② [こどもの情報の取得開始]をタップ

マイナポータルと連携し、本人確認画面に移動します。

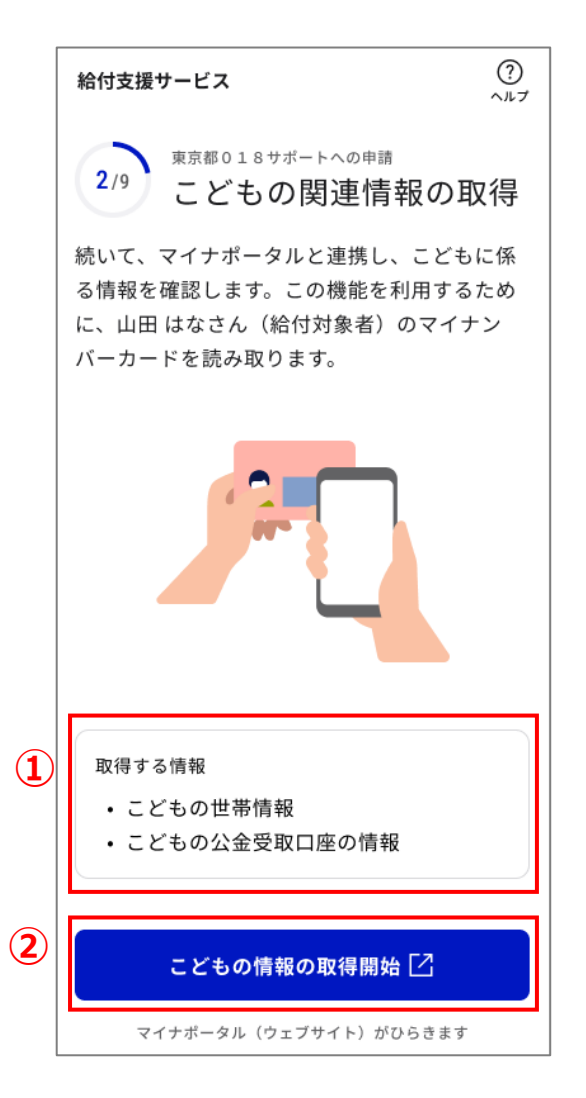

# こども(給付対象者)に係る情報の取得のための本人確認

こどもに係る情報(こどもの世帯情報、こどもの公金受取口 座の情報)を取得するため、マイナポータルと連携を行い、 本人確認を行います。

手順

- 同意事項を確認し、問題なければ「上記に同意する」 左のチェックボックスをタップ
- ② [スマホ]をタップ
- ③ [マイナンバーカードの読み取り]をタップ
- ④ [本人確認]をタップ
- マイナンバーカードの利用者証明用電子証明書の読み取り画面に移動します。

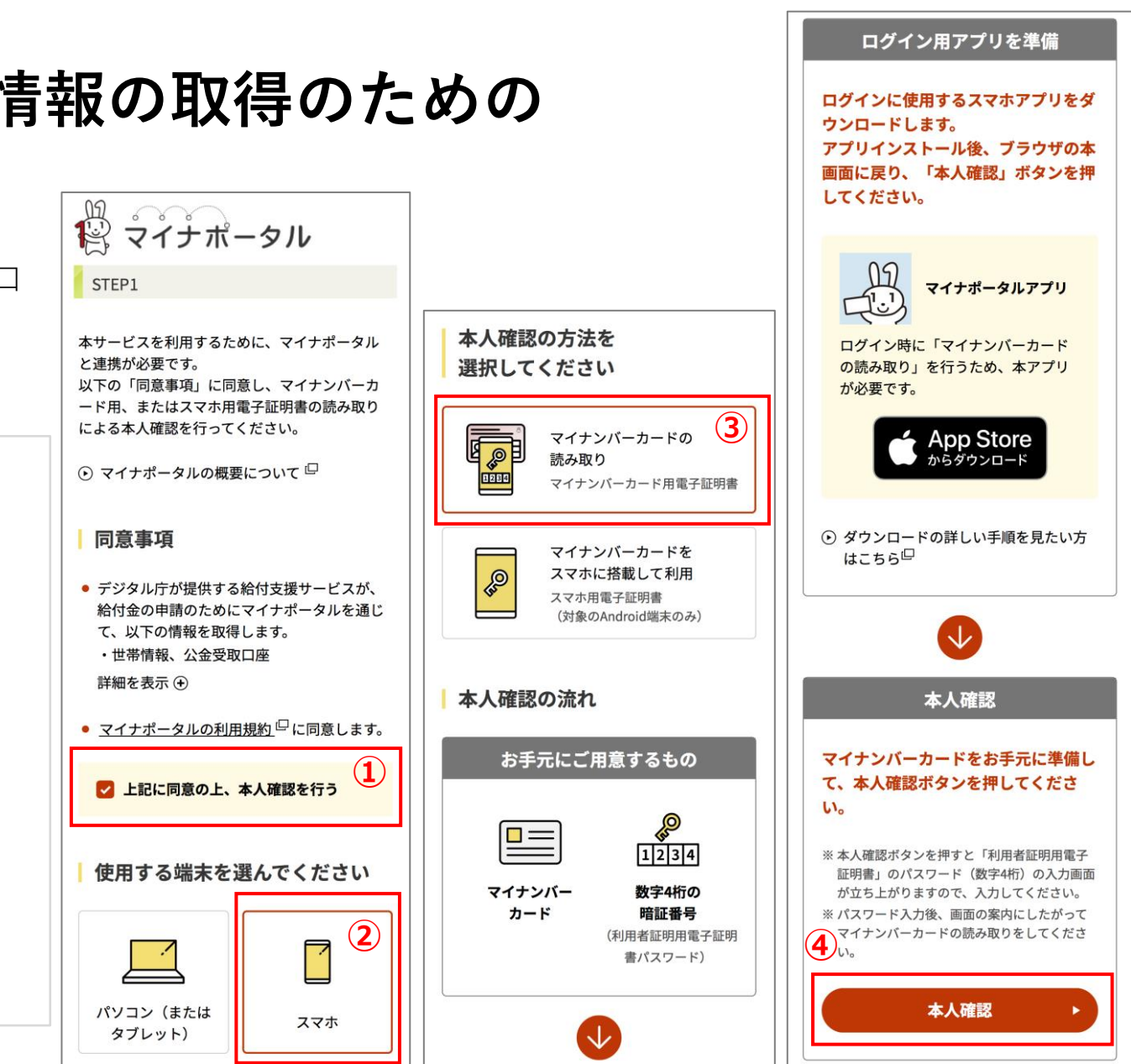

# こども(給付対象者)に係る情報の取得(マイナンバーカードの読み取り2)

こどもに係る情報(こどもの世帯情報、こどもの公金受取口 座の情報)を取得するため、こどものマイナンバーカードを 読み取ります。

#### 手順

- こどものマイナンバーカードの利用者証明用電子 証明書のパスワード数字4桁を入力
- ② [読み取り開始]をタップ

読み取り位置が不明な場合
 [読み取りかたを確認]リンクをタップしてご確認ください。

.....

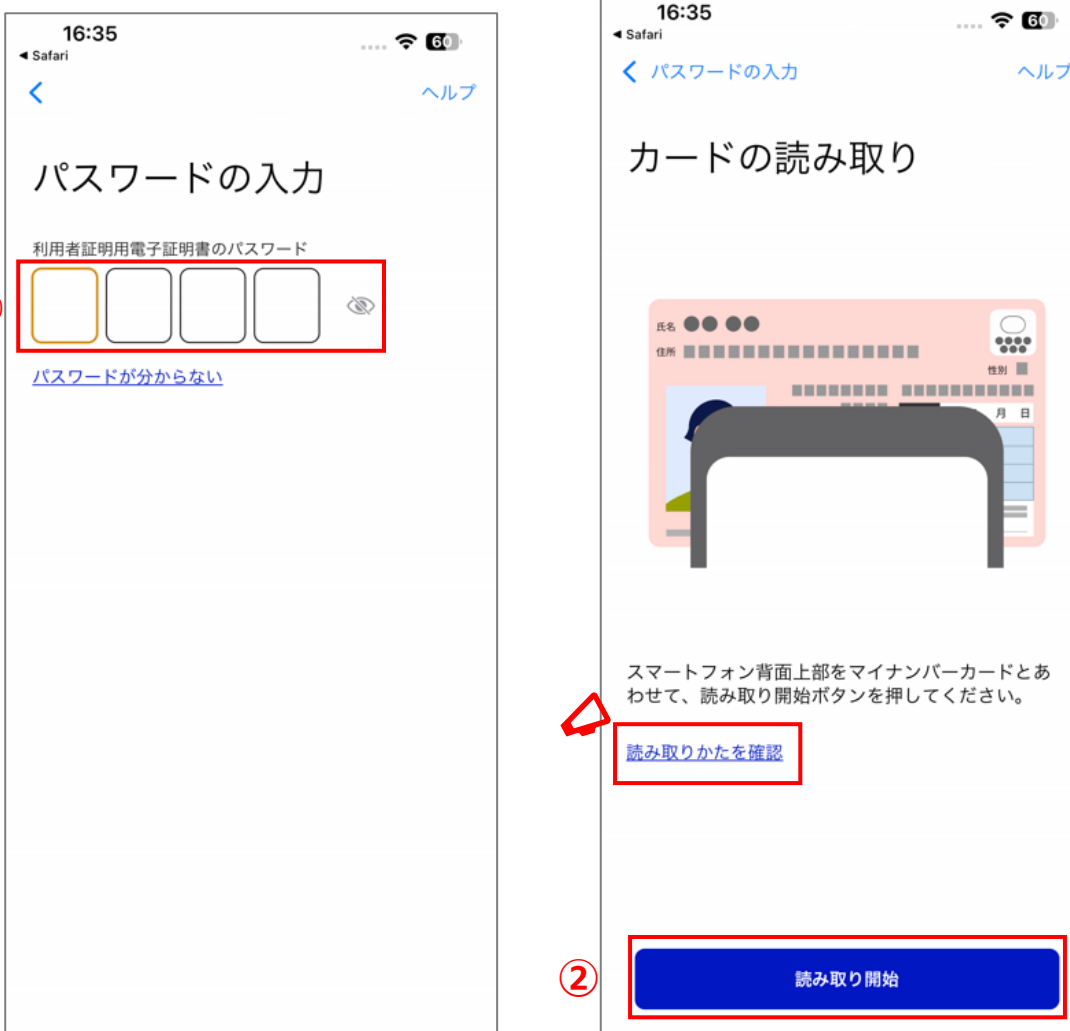

## こども(給付対象者)に係る情報の取得(マイナンバーカードの読 み取り2)

こどもに係る情報(こどもの世帯情報、こどもの公金受取口 座の情報)を取得するため、こどものマイナンバーカードを 読み取ります。

手順

③ 「スキャンの準備ができました」の後に「読み取りが完了しました」が表示されることを確認

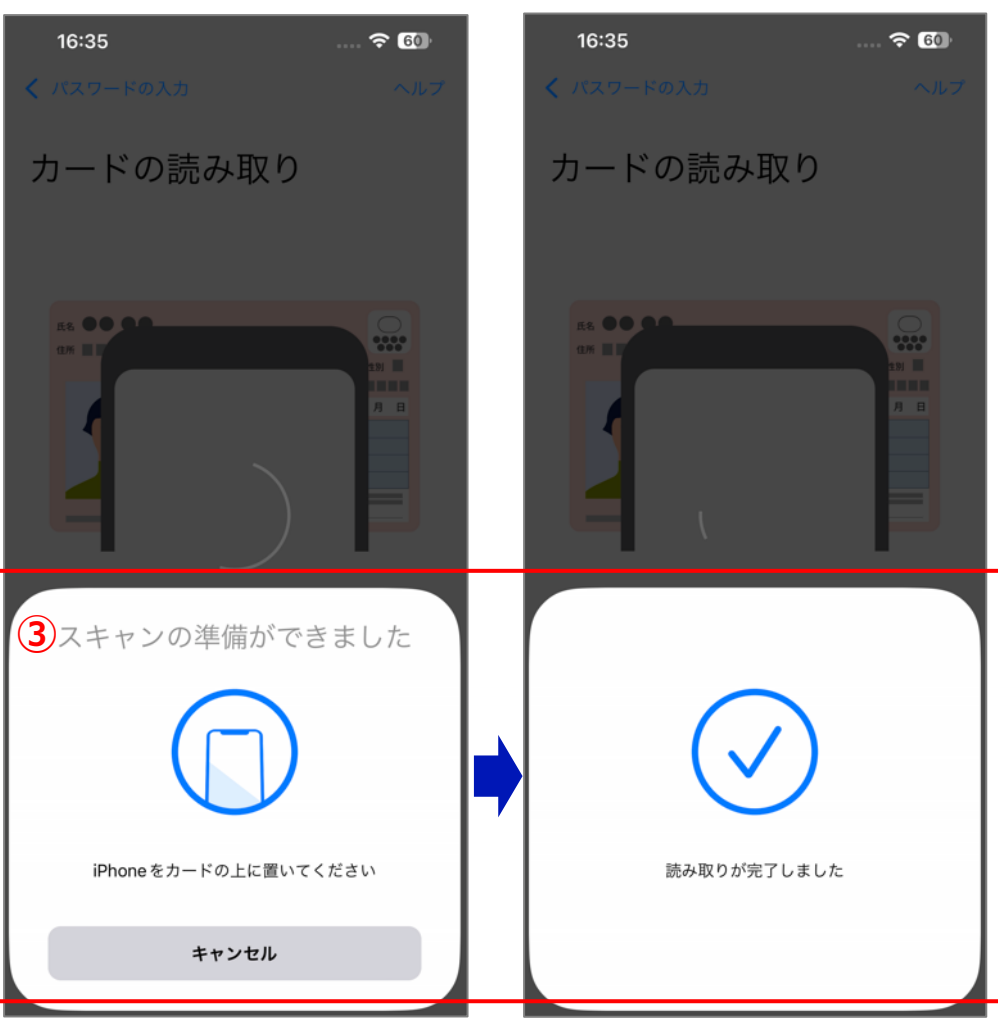

# こども(給付対象者)に係る情報の取得(マイナンバーカードの読み取り2) ◇

こどもに係る情報(こどもの世帯情報、こどもの公金受取口 座の情報)を取得するため、こどものマイナンバーカードを 読み取ります。

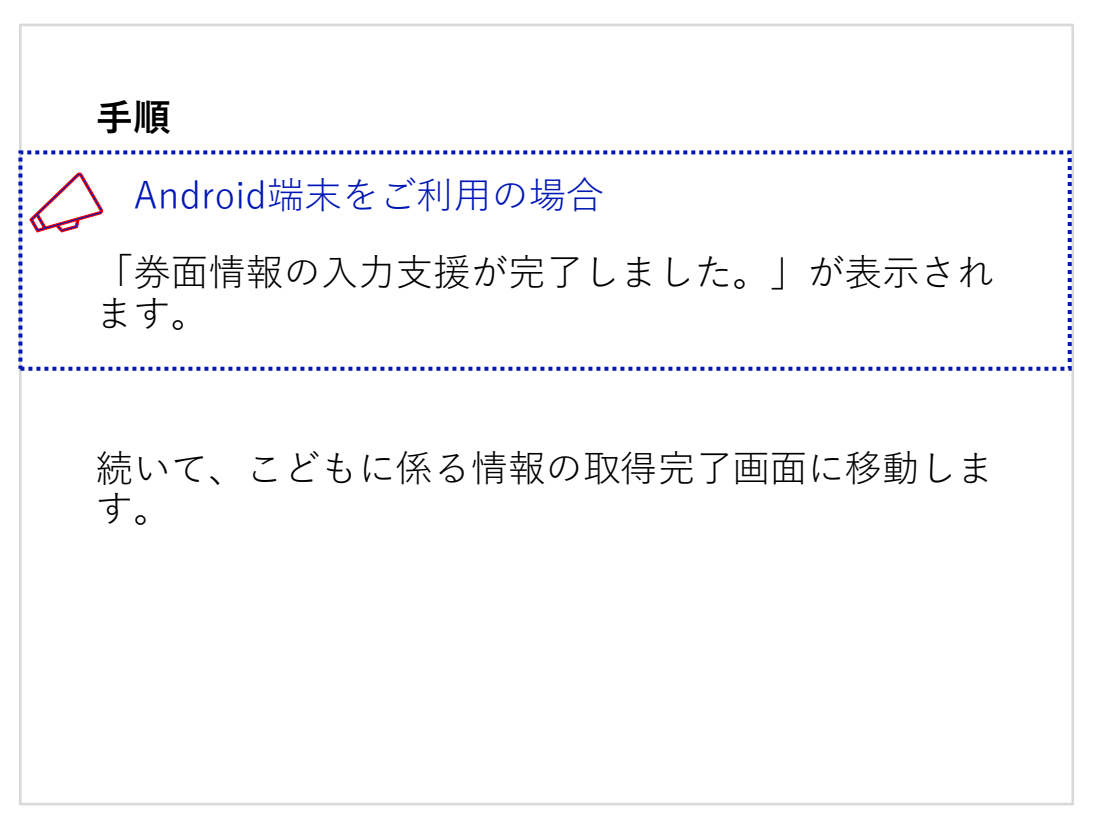

10:44 🖪 🐵 🗟 💐 🕤 🛧 73% 💼 4 券面情報の入力支援が完了しまし た。 カードを外してください。 ● 機種ごとのカード読取位置はこちら  $\cap$ 

## こども(給付対象者)に係る情報の取得完了

こどもに係る情報(こどもの世帯情報、こどもの公金受取口 座の情報)の取得が完了しました。

#### 手順

① [続ける]をタップ

<u>父母(申請者)の基本情報を取得する</u>画面に移動しま す。

こどもが18歳の場合、申請手続きを選択する画面に移 動します。

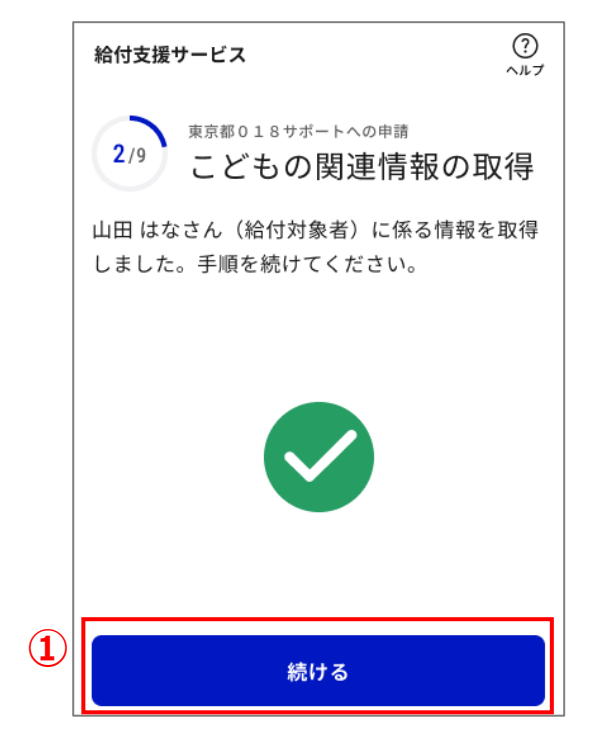

## こども(給付対象者)が18歳の場合の手続き方法の選択

こどもが18歳の場合、本人申請か父母による代理申請かを選 択します。

#### 手順

- 「〇〇さんが申請」、「父母が代理で申請」のうち希望する申請方法をタップ
- ② [続ける]をタップ

「〇〇さんが申請」を選択した場合は、<u>給付を受</u> <u>け取るための銀行口座を選択する</u>画面に移動します。

③ 「父母が代理で申請」を選択した場合は、記載内 容事項を確認し、[委任する]をタップ

父母(申請者)の基本情報を取得する画面に移動し ます。

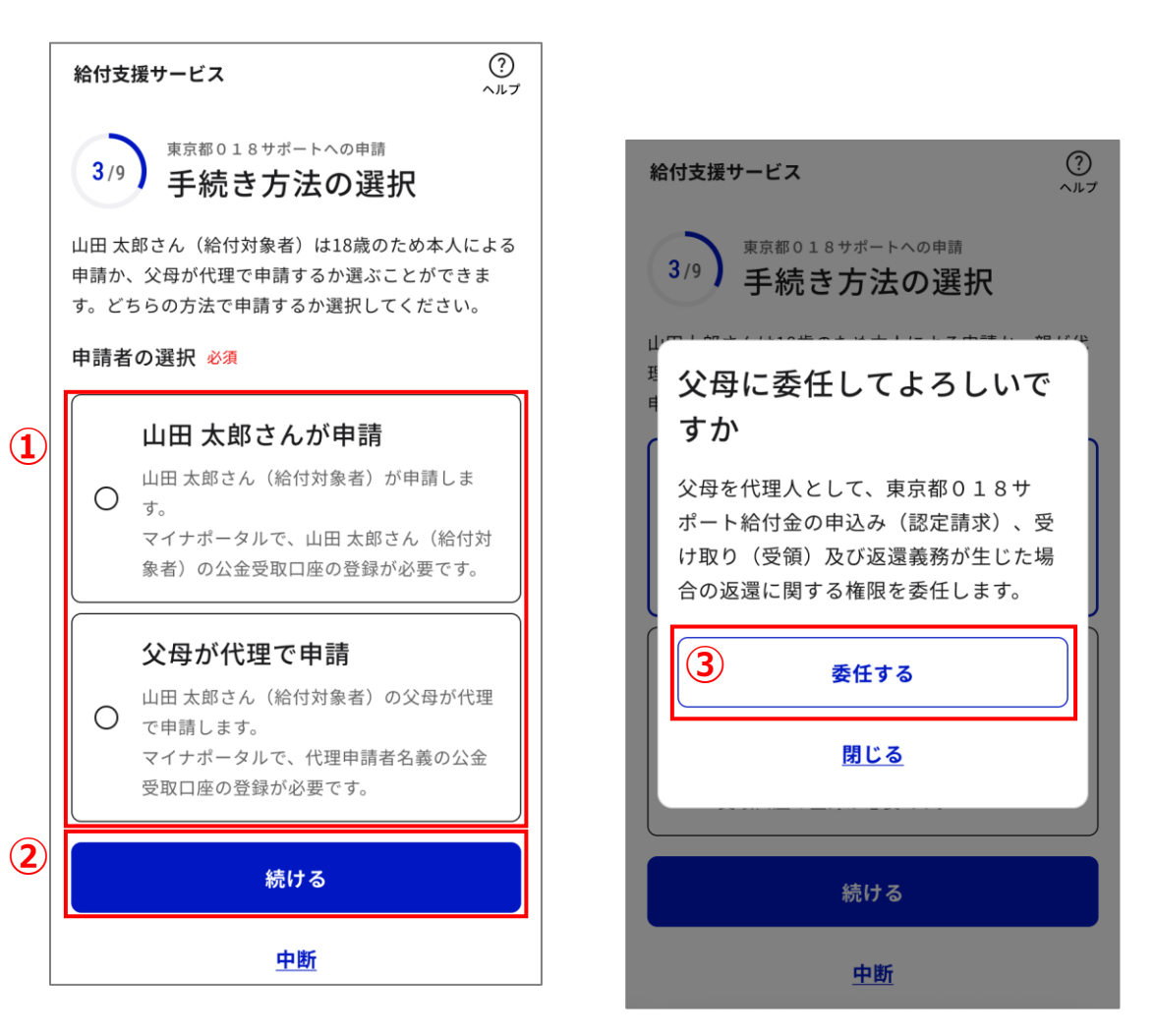

父母の基本情報(氏名、生年月日、性別、住所)を確認する ため、父母のマイナンバーカードを読み取ります。

手順

① [父母の情報の取得開始]をタップ

「パスワードの入力」画面が表示されるまで画面操作 はしないでください。 パスワードの入力画面への移動ができなかった場合は 最初からやり直してください。

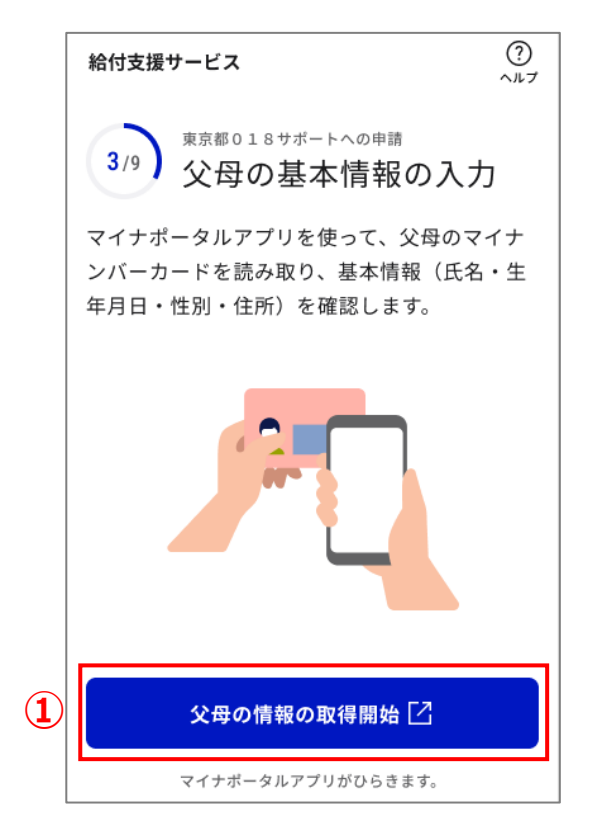

父母の基本情報(氏名、生年月日、性別、住所)を確認する ため、父母のマイナンバーカードを読み取ります。

#### 手順

- (2) 券面情報の読取画面で、父母のマイナンバーカー ドの券面事項入力補助用のパスワード数字4桁を 入力
- [読み取り開始]をタップ (3)

読み取り位置が不明な場合

[読み取りかたを確認]リンクをタップしてご確認くだ さい。

.....

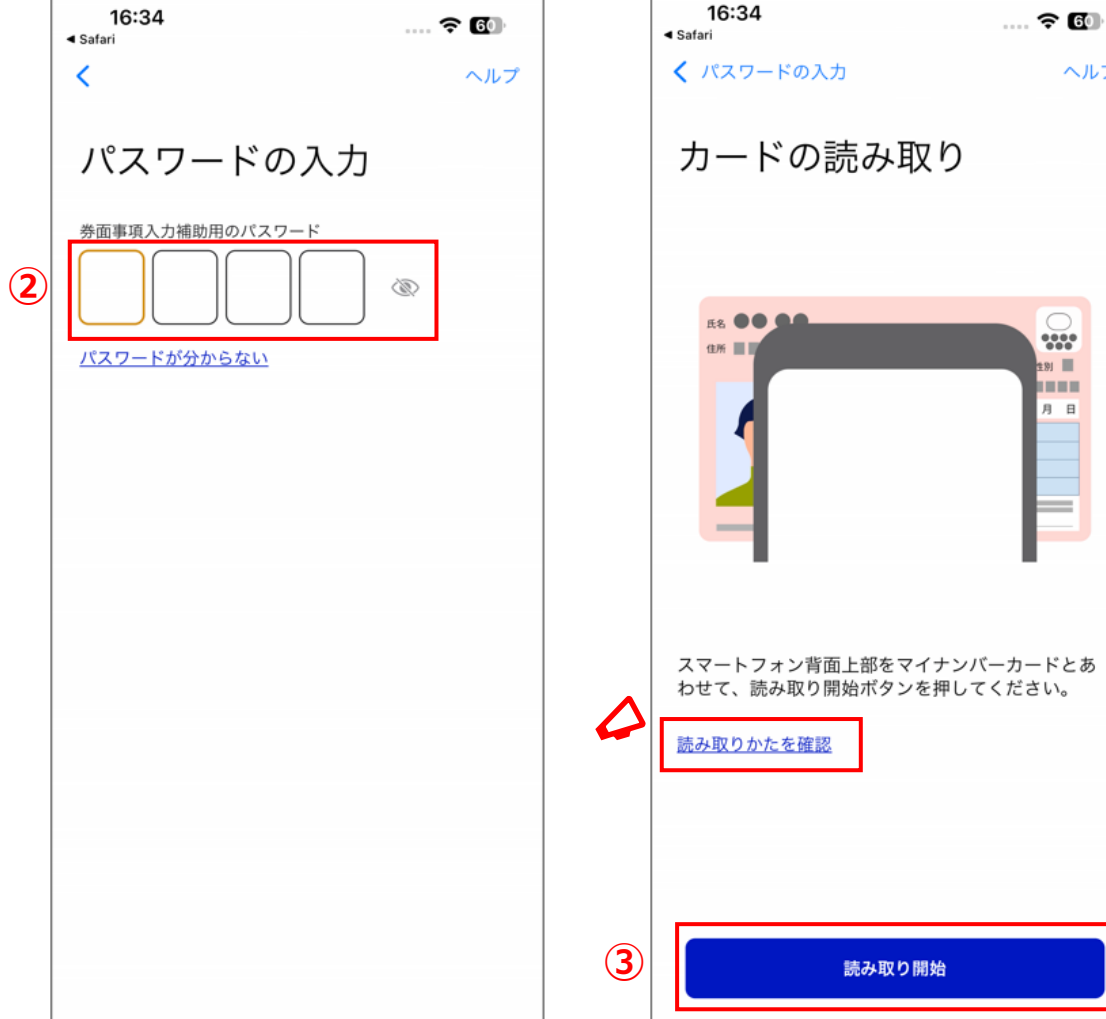

ヘルプ

\*\*\*\*

H

父母の基本情報(氏名、生年月日、性別、住所)を確認する ため、父母のマイナンバーカードを読み取ります。

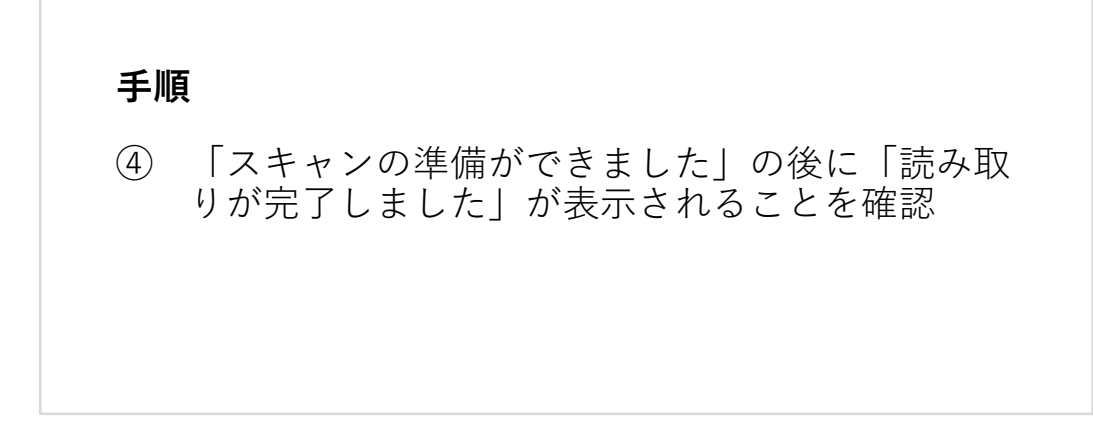

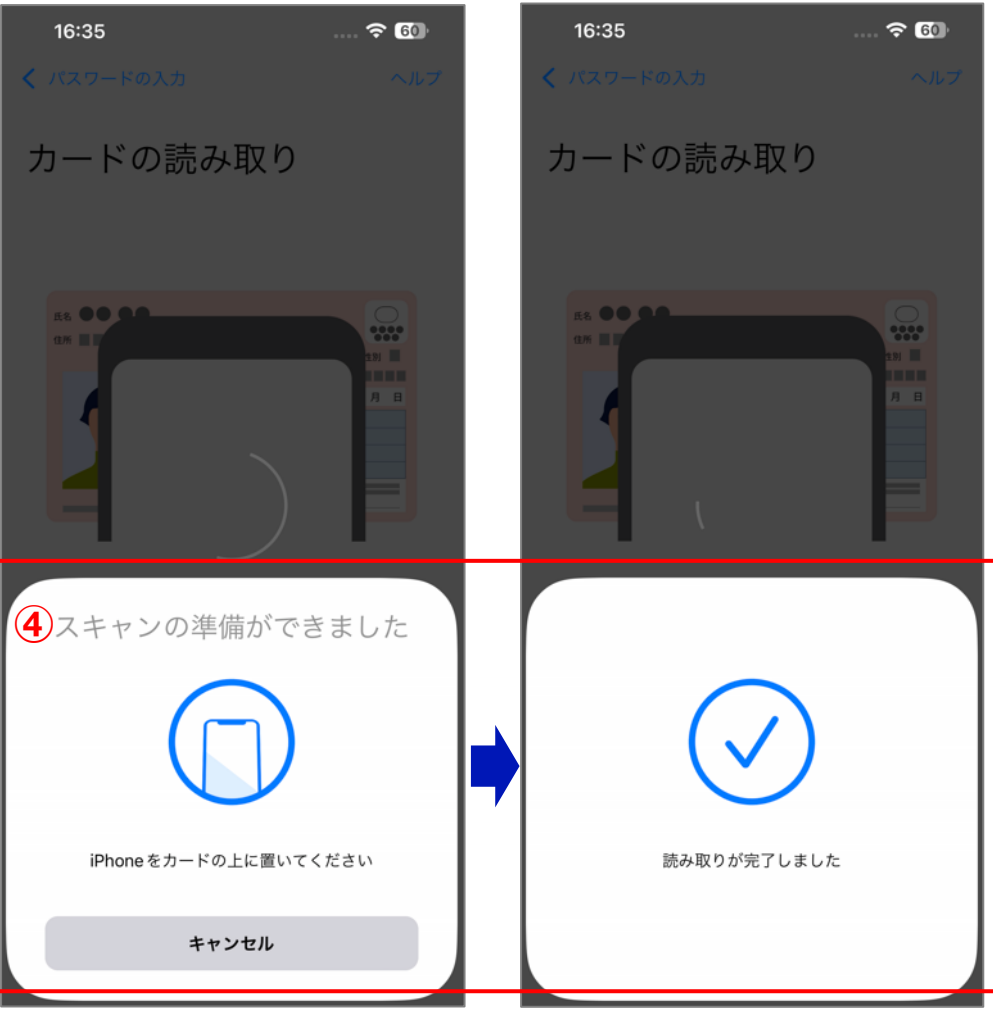

父母の基本情報(氏名、生年月日、性別、住所)を確認する ため、父母のマイナンバーカードを読み取ります。

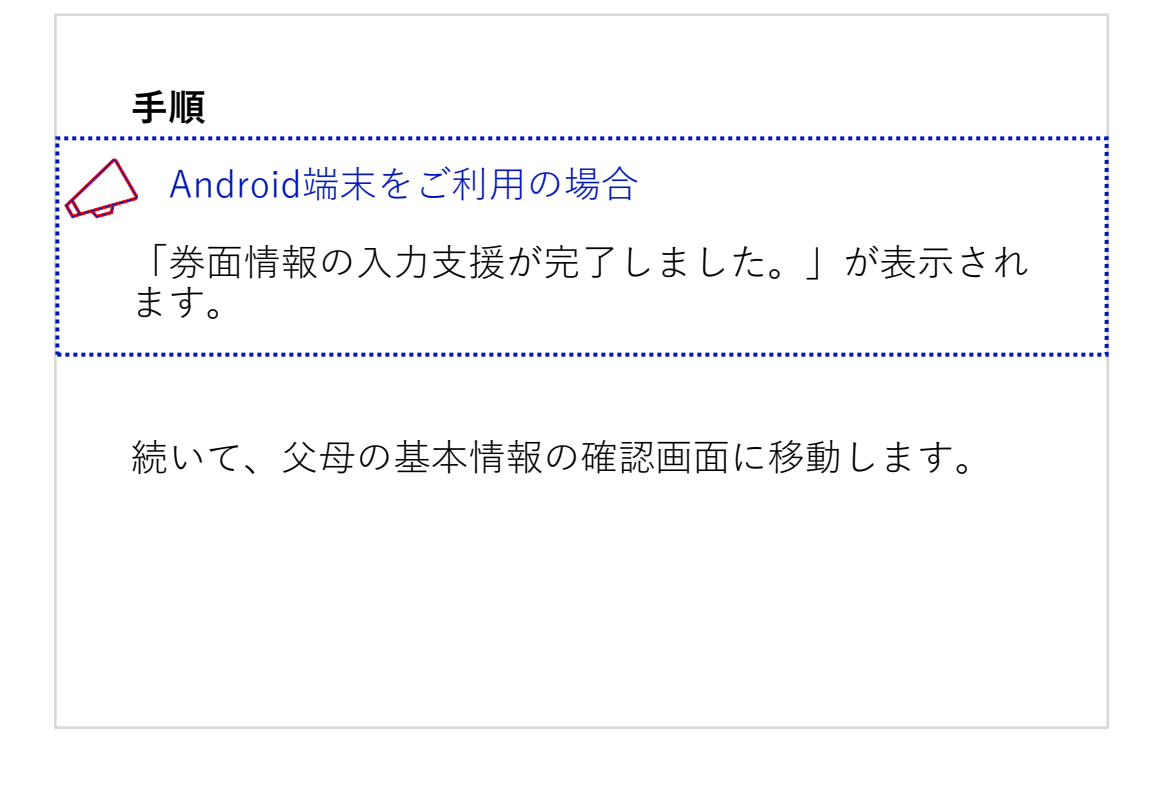

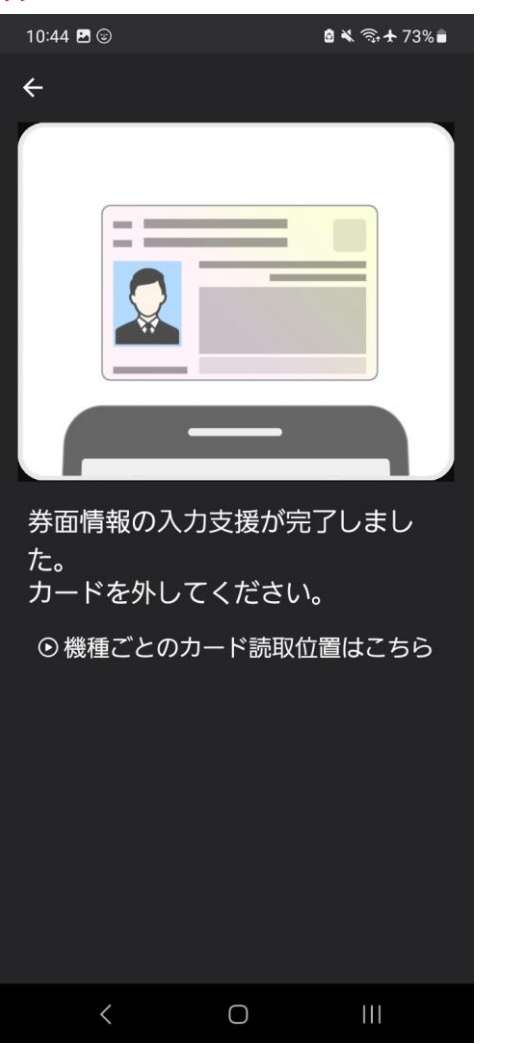

### 父母(申請者)の基本情報の確認

父母のマイナンバーカードから読み取った基本情報を確認し ます。

#### 手順

- 「読み取った情報」に表示された氏名、生年月日、 住所、性別を確認
- ② 内容に誤りがなければ[続ける]をタップ

父母に係る情報を取得する画面に移動します。

▶ 情報に誤りがある場合 [トップページに戻る]リンクをタップし、父母(申請 者)本人のマイナンバーカードであることを確認した 上で、はじめからやり直していただくか、東京都の ウェブサイトからお問い合せください。

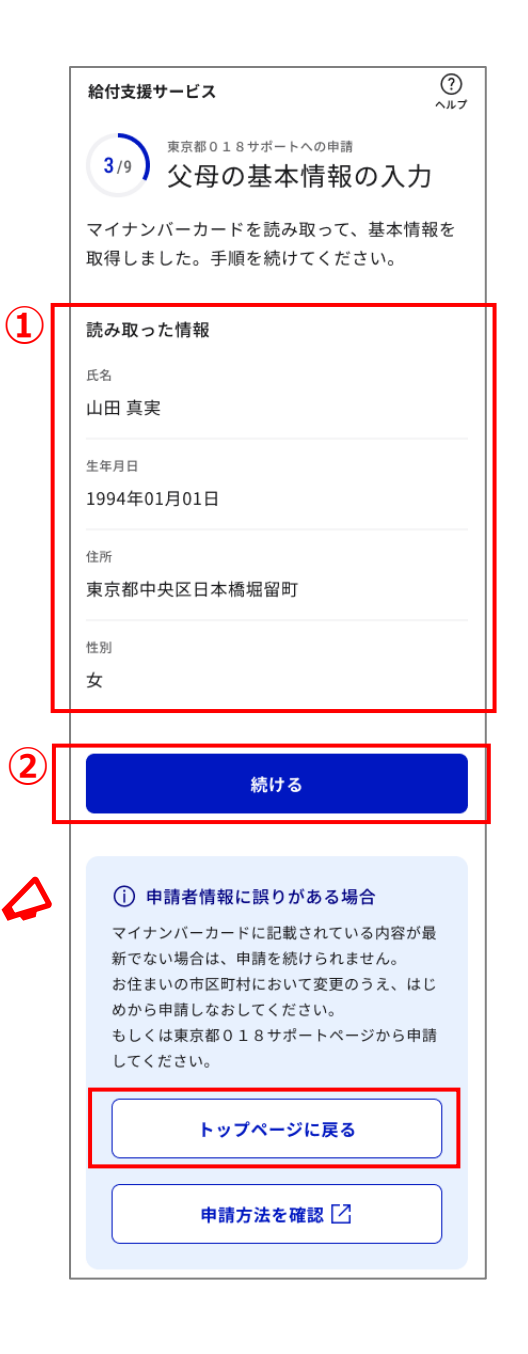

## 父母(申請者)に関する情報の取得

マイナポータルと連携して親子関係及び公金受取口座情報を 確認するため、マイナンバーカードを読み取ります。

#### 手順

① [父母の情報の取得開始]をタップ

父母の本人確認画面に移動します。

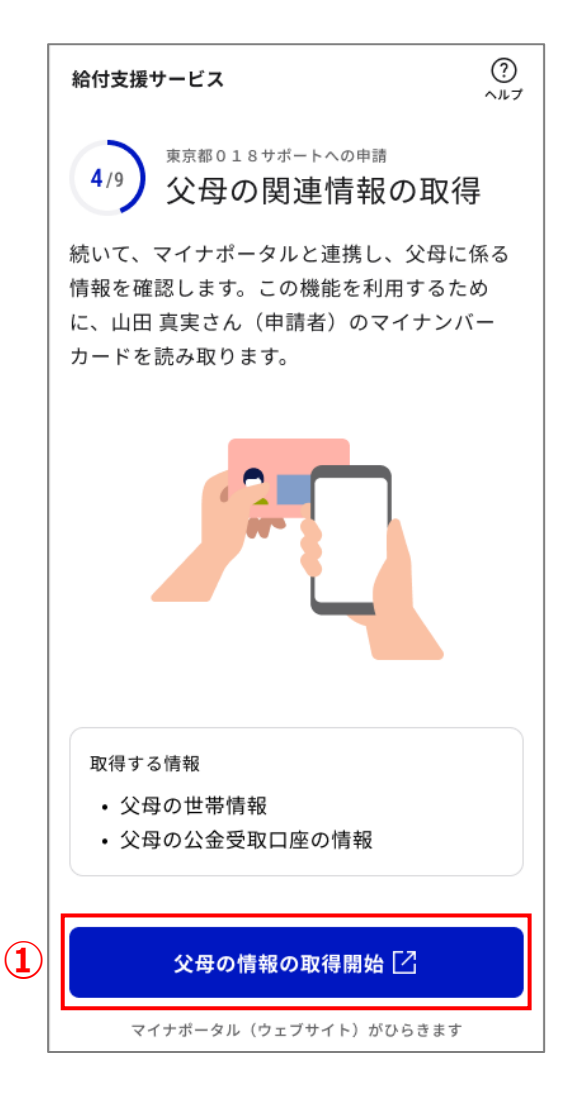

## 父母(申請者)に関する情報の取得のための本人確認

マイナポータルを通じて親子関係及び公金受取口座情報を取得するため、父母(申請者)の本人確認を行います。

#### 手順

- 同意事項を確認し、問題なければ「上記に同意する」 左のチェックボックスをタップ
- ② [スマホ]をタップ
- ③ [マイナンバーカードの読み取り]をタップ
- ④ [本人確認]をタップ

父母のマイナンバーカードの利用者証明用電子証明書 の読み取り画面に移動します。

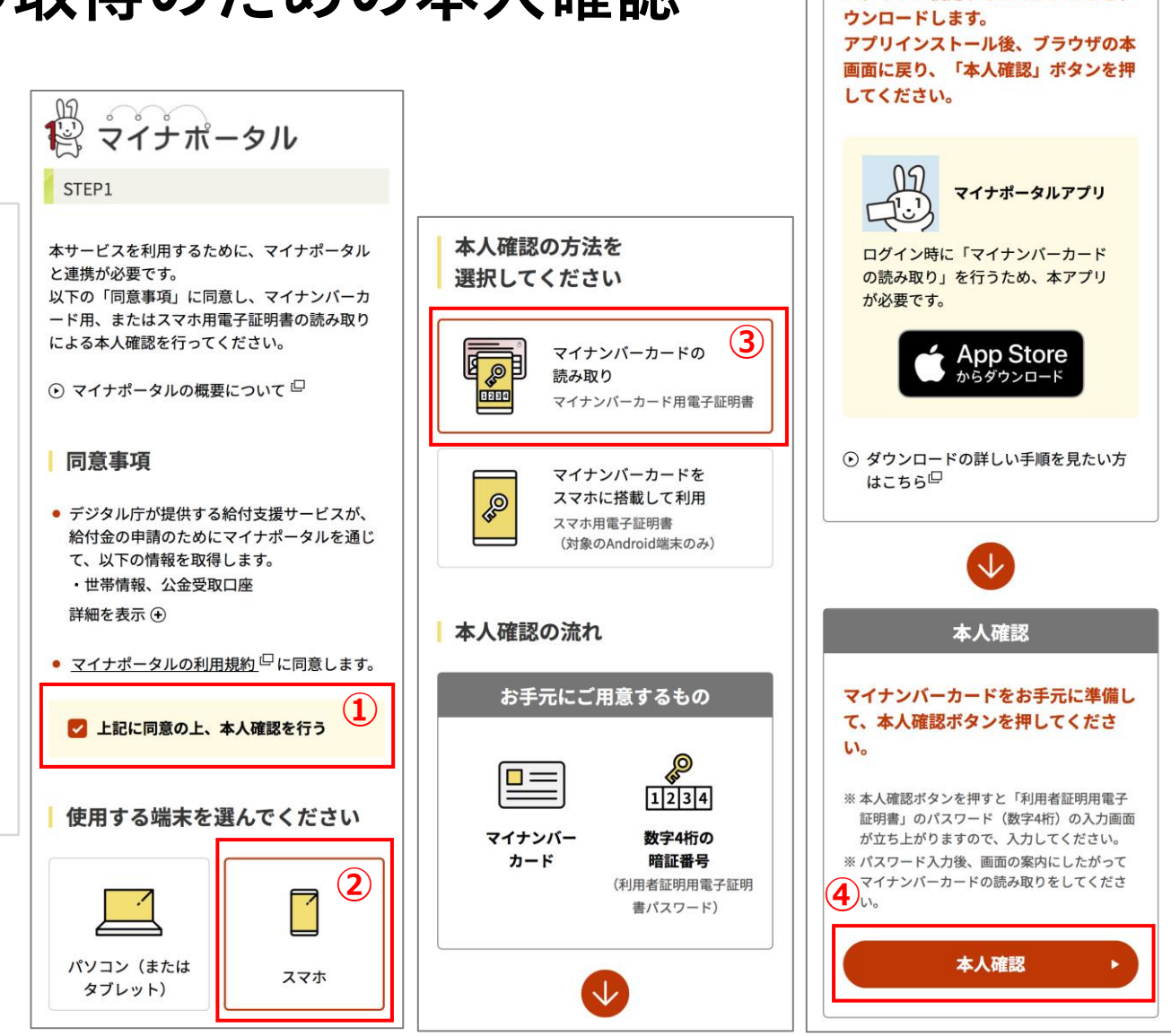

ログイン用アプリを準備

ログインに使用するスマホアプリをダ

# 父母(申請者)に関する情報の取得(マイナンバーカードの読み取り2)

マイナポータルを通じて親子関係及び公金受取口座情報を取 得するため、父母(申請者)のマイナンバーカードを読み取 ります。

#### 手順

 父母(申請者)のマイナンバーカードの利用者証 明用電子証明書のパスワード数字4桁を入力

② [読み取り開始]をタップ

◇ 読み取り位置が不明な場合

[読み取りかたを確認]リンクをタップしてご確認くだ さい。

\_\_\_\_\_

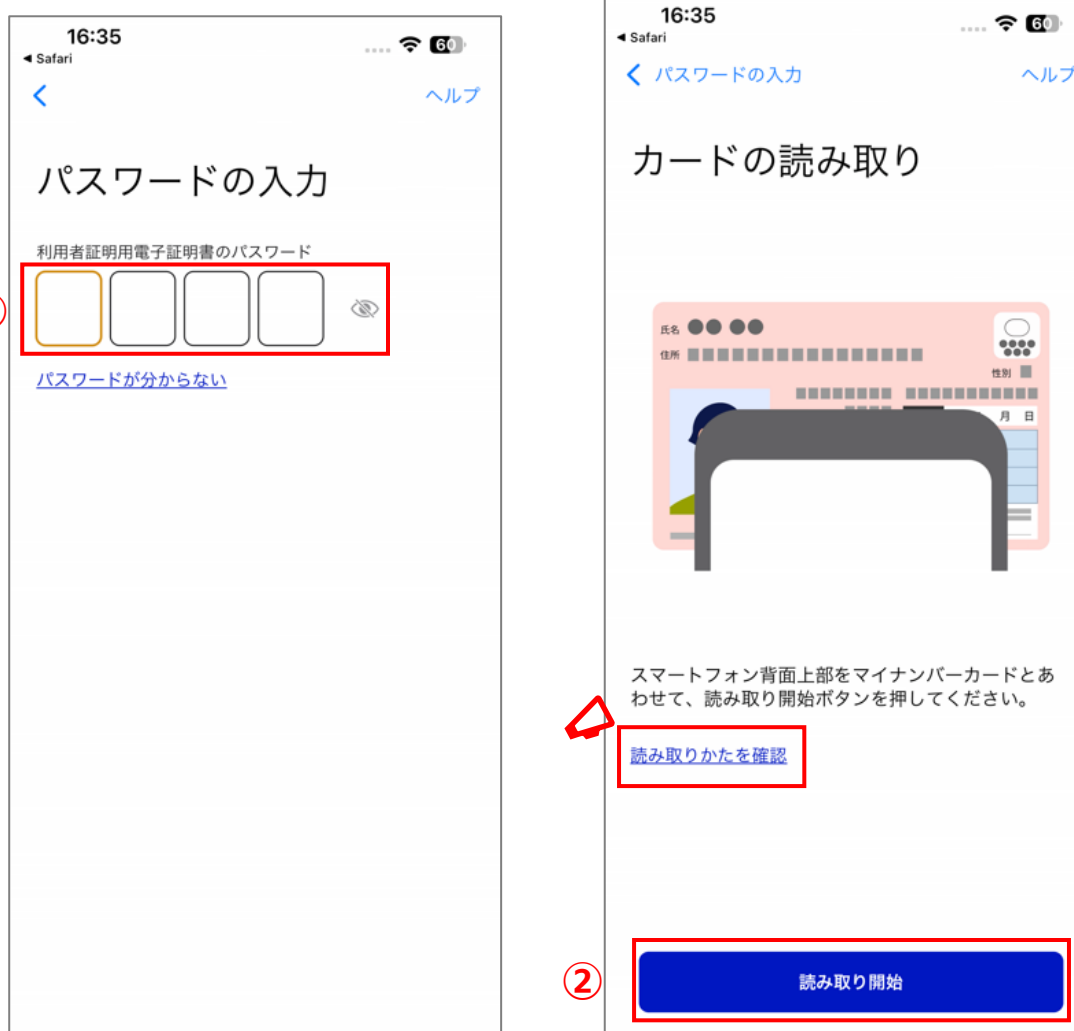

## 父母(申請者)に関する情報の取得(マイナンバーカードの読み取 り2)

マイナポータルを通じて親子関係及び公金受取口座情報を取 得するため、父母(申請者)のマイナンバーカードを読み取 ります。

#### 手順

③ 「スキャンの準備ができました」の後に「読み取 りが完了しました」が表示されることを確認

親子関係の確認完了画面に移動します。

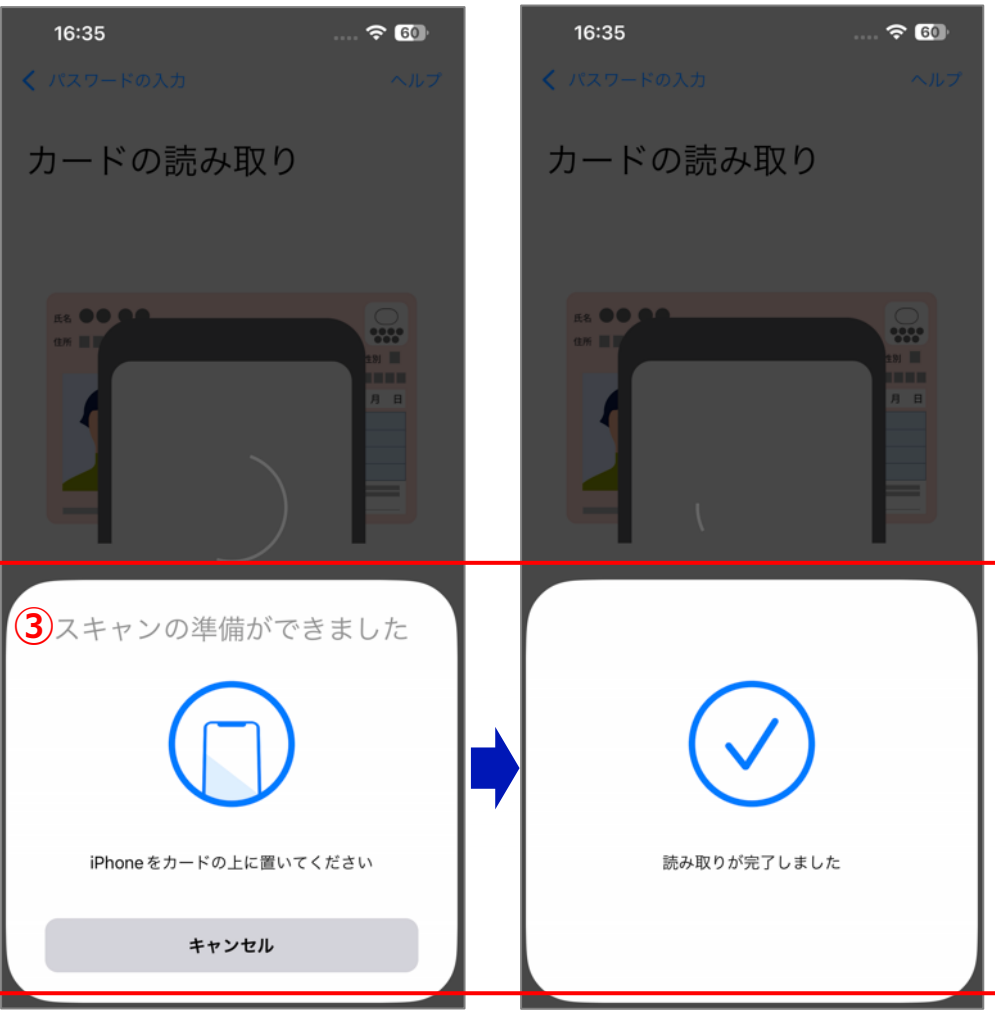

## 父母(申請者)に関する情報の取得(マイナンバーカードの読み取 り2)

マイナポータルを通じて親子関係及び公金受取口座情報を取 得するため、父母(申請者)のマイナンバーカードを読み取 ります。

| 手順                              |
|---------------------------------|
| Android端末をご利用の場合                |
| 「券面情報の入力支援が完了しました。」が表示され<br>ます。 |
| 続いて、親子関係の確認完了画面に移動します。          |
|                                 |

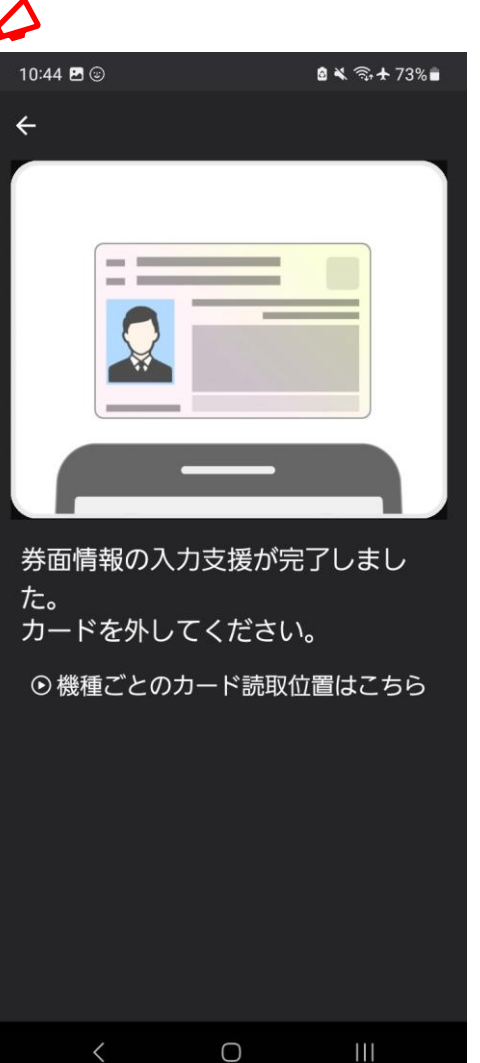

### 父母(申請者)に関する情報の確認完了

父母(申請者)とこども(給付対象者)の関係及び公金受取 口座情報の確認を完了しました。

#### 手順

① [続ける]をタップ

給付を受け取るための銀行口座を選択する画面に移動 します。

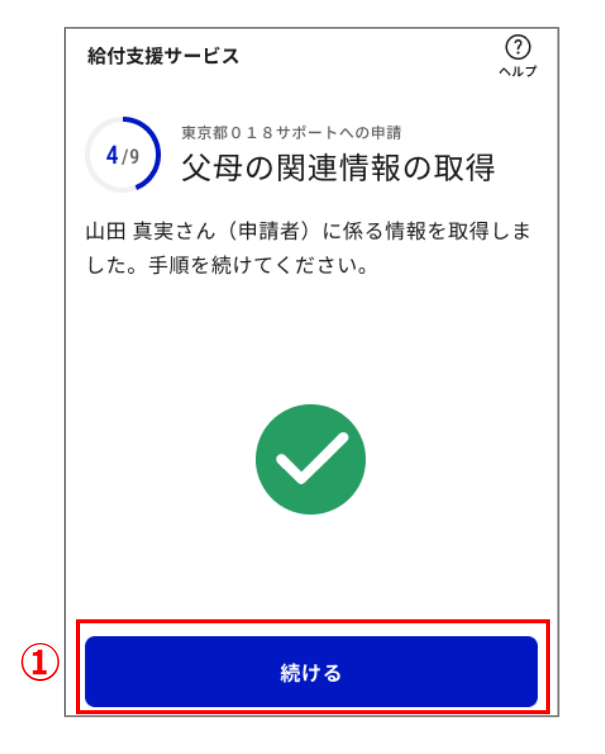

画面操作

## 給付を受け取るための銀行口座の選択

給付を受け取るための口座を選択します。

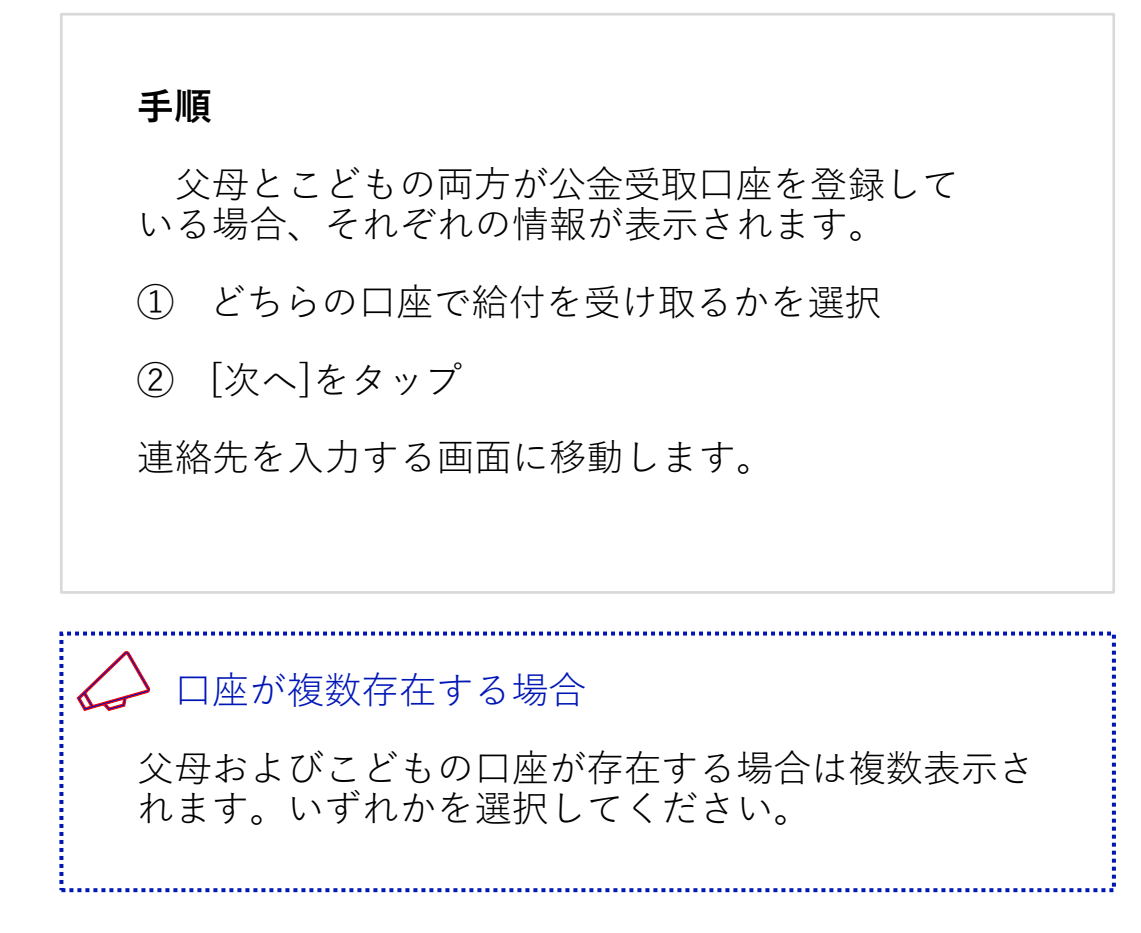

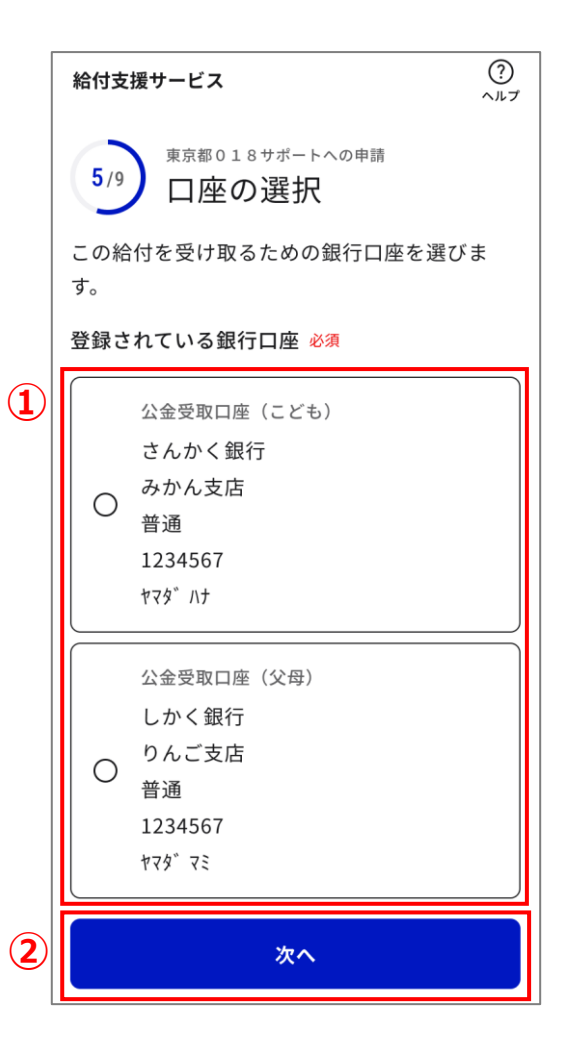

### 連絡先の入力

振込ができない場合などの連絡手段として連絡先を入力しま す。

#### 手順

- ① 電話番号をハイフンなしで入力
- ② メールアドレスを入力
- ③ [続ける]をタップ
- 申請内容の確認画面に移動します。

|   | 給付支援サービス ?<br>ヘルフ                       |
|---|-----------------------------------------|
|   | 6/9 <sup>東京都018サポートへの申請</sup><br>連絡先の入力 |
|   | 振込ができない場合などに、東京都からご連絡<br>する場合があります。     |
|   | 電話番号 必須                                 |
| 1 | 09012345678                             |
|   | 日中に連絡のつく電話番号を入力してください。                  |
|   | メールアドレス 必須                              |
| 2 | sample@sample.com                       |
|   |                                         |
| 3 | 続ける                                     |

## 申請内容の確認

申請内容を確認します。

|                                               | 給付支援サービス (?)<br>ヘルプ                                                                   |                                               |                                    |
|-----------------------------------------------|---------------------------------------------------------------------------------------|-----------------------------------------------|------------------------------------|
| 手順                                            | 7/9 申請内容の確認                                                                           |                                               |                                    |
| ① 申請内容「こども(給付対象者)の情報」<br>「父母(申請者)の情報」「連絡先」を確認 | 申請内容に誤りがないか確認してください。申請にあ<br>たって虚偽や事実と異なる点があったことが明らかに<br>なった場合には、給付金を返還する必要があります。<br>1 | <b>父母(申請者)の情報<br/><sup>氏名</sup><br/>山田 真実</b> |                                    |
| 「受取口座」に関しては、現在利用可能な口座<br>であることを確認             | こども(給付対象者)の情<br>報                                                                     | <sup>生年月日</sup><br>1990年01月01日                |                                    |
| ② [確認して次へ]をタップ                                | <sub>氏名</sub><br>山田 はな                                                                | <sub>住所</sub><br>東京都中央区日本橋堀留町                 | 受取口座         誤りがある           金融機関名 |
| 注意事項の確認画面に移動します。                              | <sup>生年月日</sup><br>2020年01月01日                                                        | 性别女                                           | あいうえお銀行                            |
|                                               | <sub>住所</sub><br>東京都中央区日本橋堀留町                                                         | 連絡先                                           | x)a-4<br>カキクケコ支店(345)<br>          |
|                                               | 性別<br>女                                                                               | 電話番号<br>09011221212 修正                        | <b>普通</b><br>                      |
|                                               |                                                                                       | メールアドレス<br>name-name@email.com                | 1234567890<br>                     |

2

確認して次へ

## 注意事項への同意と宣誓

注意事項を確認し、すべての内容に同意・宣誓して申請を完 了します。

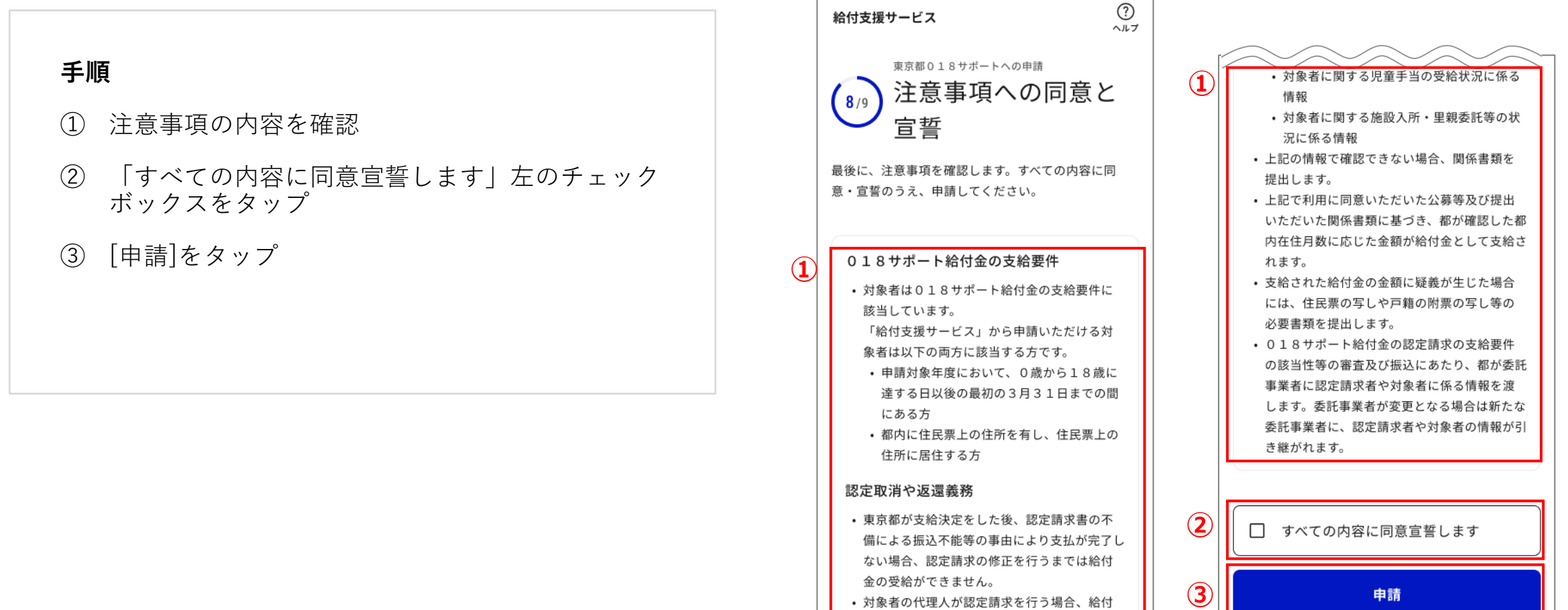

金の支給認定後に、認定請求者が対象者の代理

申請完了

#### 申請完了です。

#### 手順

① 018サポートへの申請が完了したことを確認

以上で申請が完了しました。

#### ほかのこどもを申請する場合

[ほかのこどもの分も申請する]をタップし申請してく ださい。

.....

アンケートにご協力をお願いします

ご協力いただける場合は[アンケートに回答]をタップ しご回答ください。

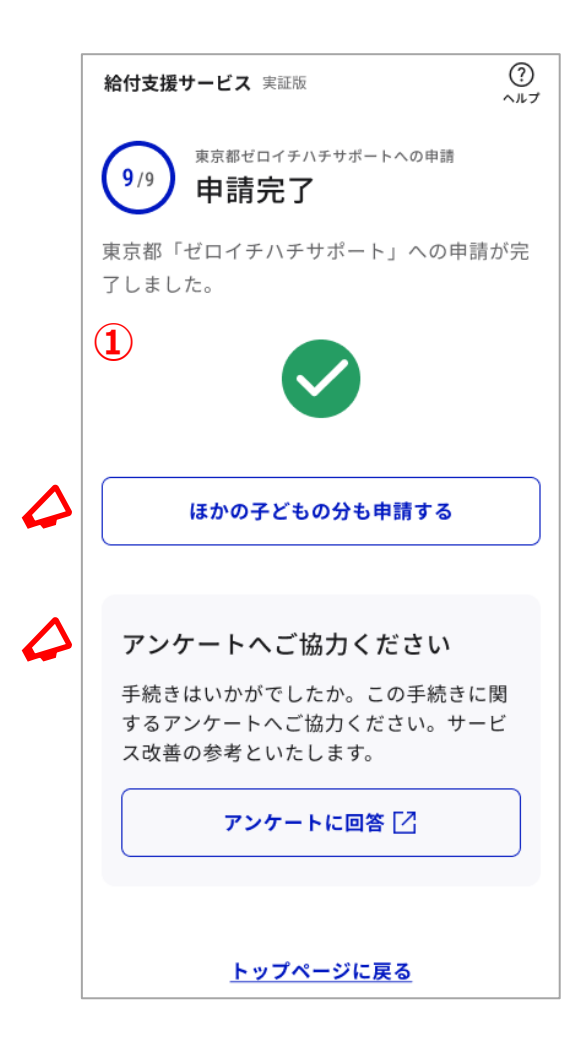

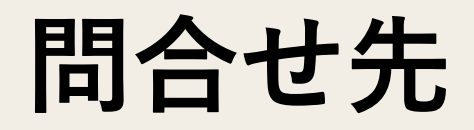

## 問合せ先

東京018サポートに関するご不明点・詳細は以下ご確認く ださい。

 給付については、[018サポート]をタップし、 東京都のウェブサイトよりお問い合わせください。

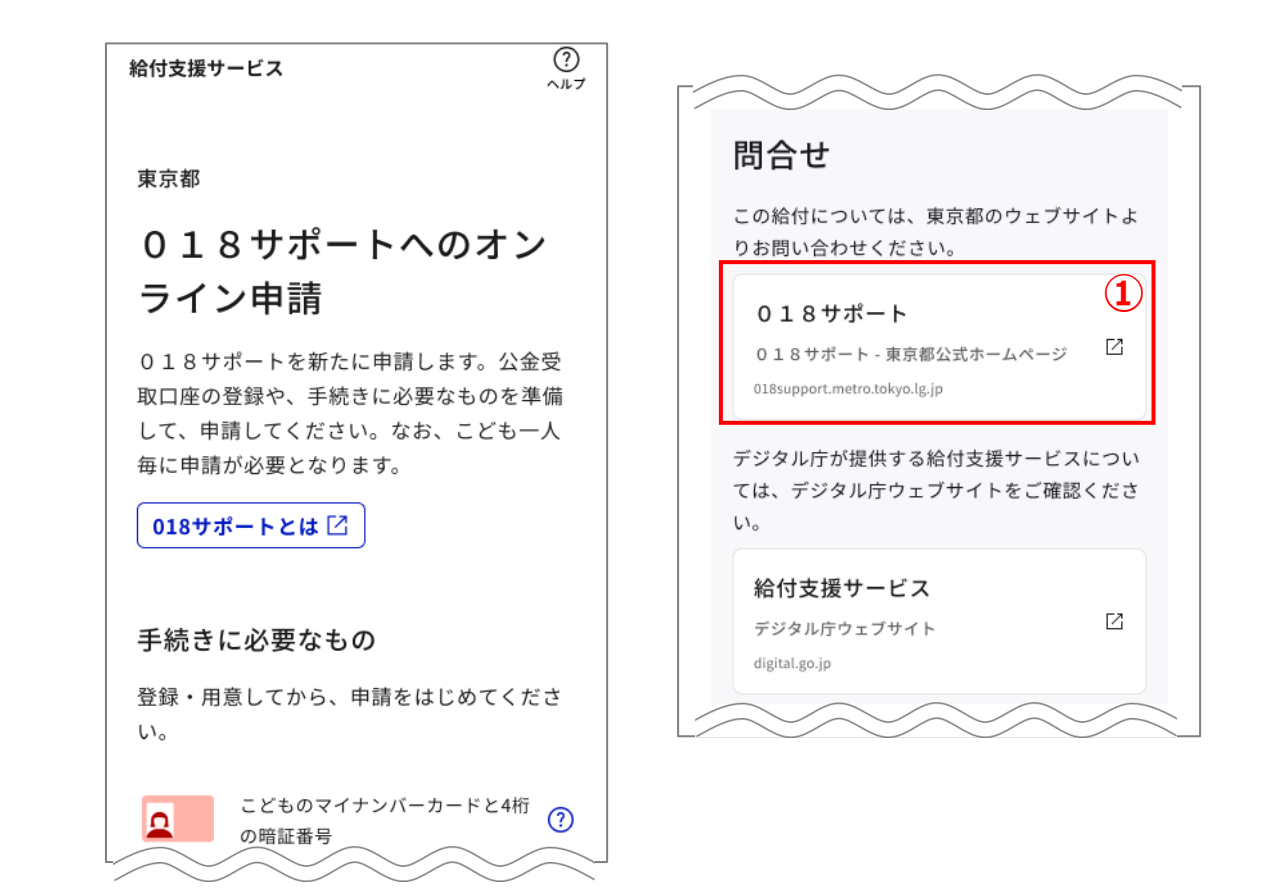

# FAQ

# faq FAQ

| 項番 | 質問                         | 回答                                                                                                    |
|----|----------------------------|----------------------------------------------------------------------------------------------------|
| 1  | サイトにアクセスしたらエラーになる。         | <ul> <li>①以下のリンク先のページ(デジタル庁ホームページ)からマ<br/>イナポータル推奨環境について、Android端末又はiOS端末であ<br/>ることを確認してください。<br/>https://img.myna.go.jp/html/dousakankyou.html</li> <li>②マイナポータルアプリをインストールしていることを確認し<br/>てください。</li> <li>③下記の推奨環境のブラウザで申請ページを開いていることを<br/>確認してください。<br/>※Android端末の場合: Chrome<br/>※iOS端末の場合: Safari、Chrome</li> <li>④別のアプリ(LINE, Gmail等)で申請ページを開いている場合、</li> <li>③の推奨ブラウザでないため、推奨ブラウザで開き直してくだ<br/>さい。</li> <li>⑤(①~④でも解消しない場合)ブラウザのキャッシュクリア<br/>(閲覧履歴の削除)を実施後、事象が解消するか試してくださ<br/>い。</li> </ul> |
| 2  | マイナンバーカードを読み込み後、違う画面に移動する。 | ブラウザで開いている別のページ(タブ)に移動した可能性が<br>あります。以下を試してください。<br>・給付支援サービスのタブを手動で開く<br>・他の不要なタブを閉じる<br>・申請のやり直しを行う                                                                                                    |

# faq FAQ

| 項番 | 質問                                                                                             | 回答                                                                                                    |
|----|------------------------------------------------------------------------------------------------|----------------------------------------------------------------------------------------------------|
| 3  | サイトでブラウザバックをするとエラーになる。                                                                         | ブラウザの「戻る」を押さないでください。                                                                                                    |
| 4  | マイナポータルアプリへの移動がうまくできない。                                                                        | マイナポータルアプリとブラウザ間の移動が完了するまでお待<br>ちください。                                                                                                 |
| 5  | マイナポータルアプリのインストールを促す画面が出る。                                                                     | <ol> <li>①マイナポータルアプリがインストールされていない場合は、<br/>インストールしてください。</li> <li>②マイナポータルアプリがインストールされている場合は、<br/>アップデートまたは再インストールを実施してください。</li> </ol> |
| 6  | マイナポータルアプリをインストールしていて、最新のバージョ<br>ンにも関わらず、インストール画面に戻ってしまう。                                      | 「プライベートブラウズモード(シークレットモード)」に<br>なっていると、カードの読み取りができなくなり、申請ができ<br>ません。プライベートブラウズモード(シークレットモード)<br>を利用しないでください。                            |
| 7  | 二次元コードを読み取ったが、「予期せぬエラー」となって申請<br>画面に進めない。                                                      | iOSの場合はコードスキャナーを使用せずに、標準搭載のカメ<br>ラアプリを使用して読み取ってください。                                                                                   |
| 8  | iPhoneにインストールされたマイナポータルアプリでマイナン<br>バーカードを読み込むと、マイナポータルアプリをインストール<br>しているのにも係わらずApp Storeへ遷移する。 | 以下参考URLに記載されている対処をしてください。<br>【参考URL】<br>https://faq.myna.go.jp/faq/show/2605?category_id=13&site<br>_domain=default                    |

# faq FAQ

| 項番 | 質問                                                   | 回答                                                                                                    |
|----|------------------------------------------------------|----------------------------------------------------------------------------------------------------|
| 8  | マイナンバーカードのパスワードがわからない。<br>マイナンバーカードのパスワードをロックしてしまった。 | <ul> <li>①電子申請では「券面事項入力補助用」と「利用者証明用電子<br/>証明書」の2種類(どちらも数字4桁)の入力が必要です。入力<br/>したパスワードがあっているか確認してください。</li> <li>②パスワードは3回誤るとロックされます。ロックされた場合<br/>は自治体窓口でロック解除手続きをしてください。</li> </ul> |
| 9  | スマホ用電子証明書を使って申請することはできますか。                           | スマホ用電子証明書は非対応です。                                                                                                    |
| 10 | 顔認証マイナンバーカードを使って申請することはできますか。                        | 顔認証マイナンバーカードは非対応です。                                                                                                    |